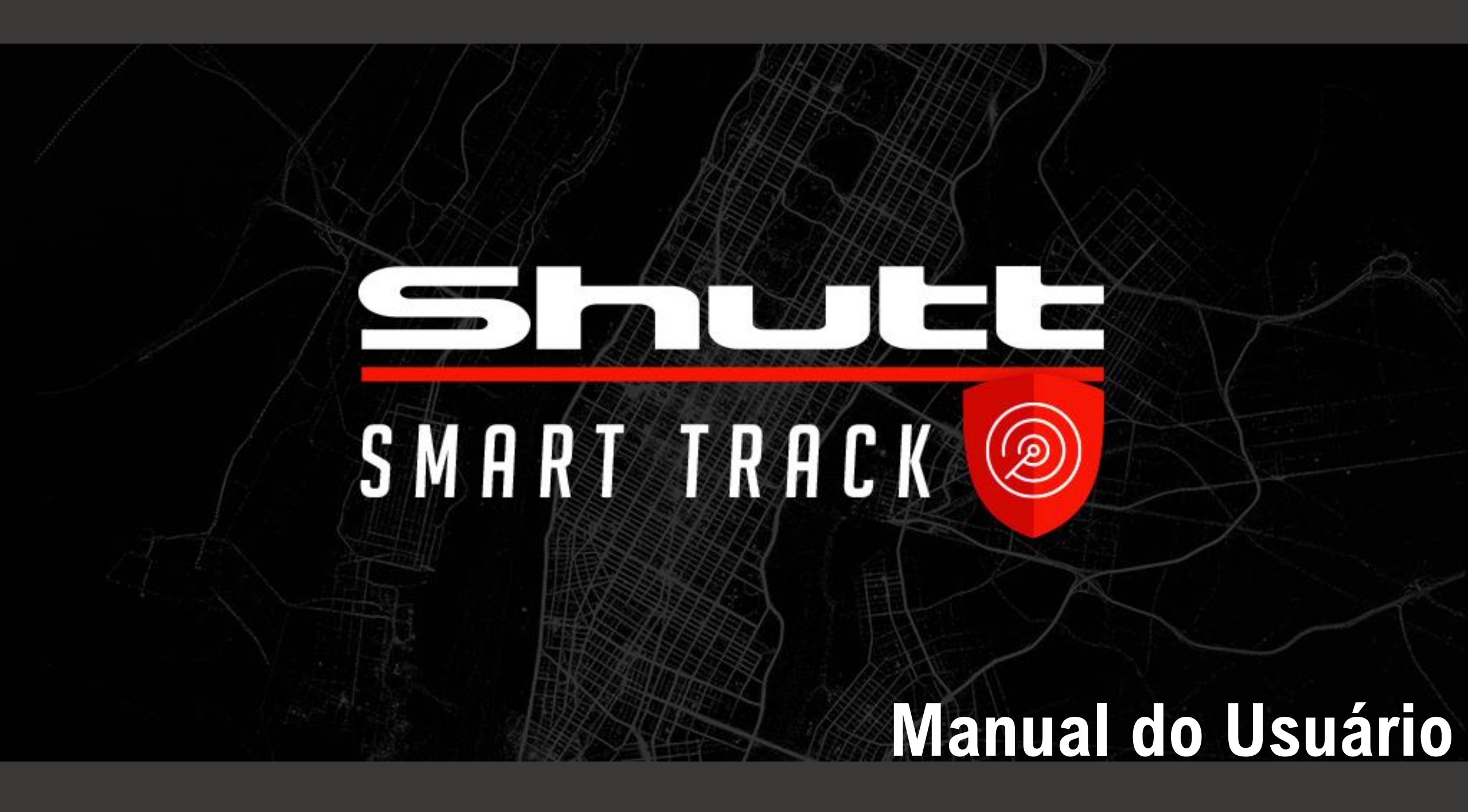

# Índice

| - |  |
|---|--|
|   |  |
|   |  |
|   |  |

| 1.  | Rastreadores                              | 01 |
|-----|-------------------------------------------|----|
| 2.  | Instalação - Shutt Smart Track            | 02 |
| 3.  | Instalação - Shutt Smart Track Waterproof | 05 |
| 4.  | Instalação - Shutt Smart Track Plus       | 11 |
| 5.  | Download do APP                           | 19 |
| 6.  | Login do Aplicativo                       | 20 |
| 7.  | Cadastrar Conta                           | 21 |
| 8.  | Telas de Boas Vindas                      | 22 |
| 9.  | Tela Inicial                              | 23 |
| 10. | Cadastro de Veículos                      | 24 |
| 11. | Cadastro de Licença                       | 26 |
| 12. | Cadastro do Chip                          | 27 |
| 13. | Funções                                   | 28 |
| 14. | Antifurto                                 | 30 |
| 15. | Menu Veículos                             | 31 |
| 16. | Comandos                                  | 33 |
| 17. | Relatórios                                | 34 |
| 18. | FAQ                                       | 35 |
| 19. | Fale Conosco                              | 36 |

# **Rastreadores SHUTT**

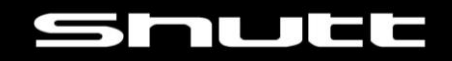

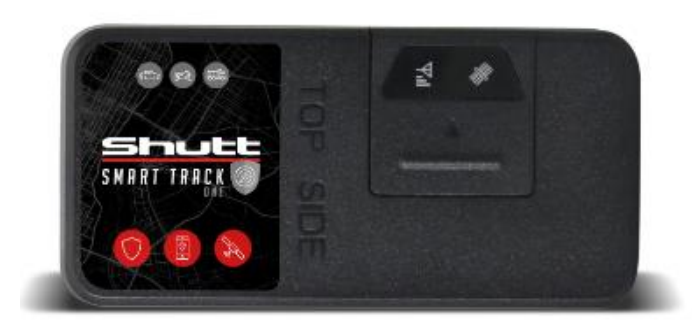

Shutt Smart Track One

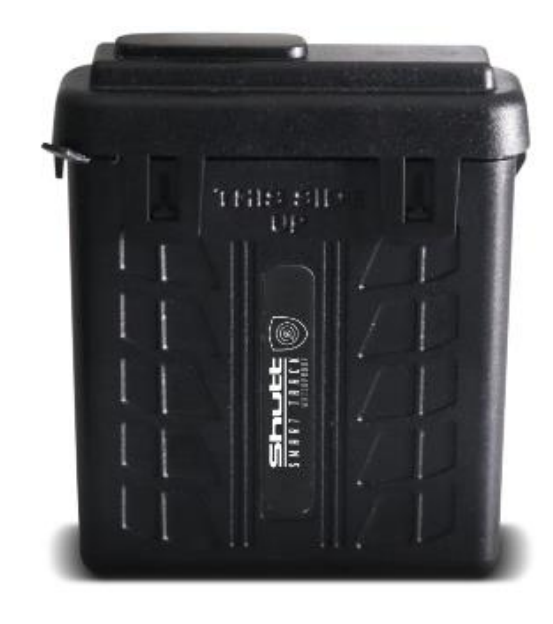

Shutt Smart Track Waterproof

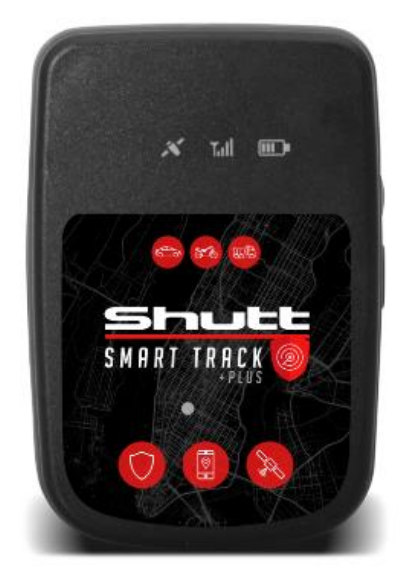

Shutt Smart Track Plus

### SHUTT SMART TRACK ONE

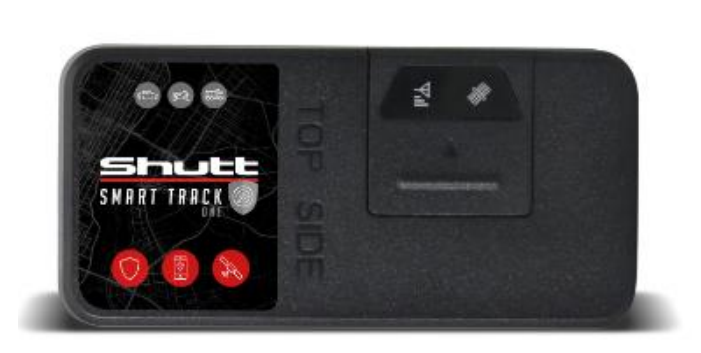

### Acessórios

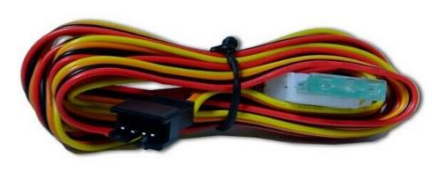

Cabo de alimentação

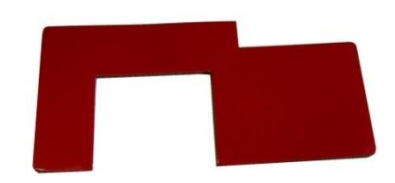

Adesivo para fixação

A instalação deste dispositivo deve ser feita por um profissional especializado.

Por se tratar de um dispositivo de rastreamento, recomendamos que o mesmo seja instalado em um local interno e de difícil acesso no veículo. Certifique-se que o mesmo está protegido de contato com água e de componentes com alta temperatura. **Este rastreador não é a prova d'agua**.

OBS.: A fixação do produto junto a partes metálicas, pode interferir na recepção do sinal de GPS (localização). Após instalar o dispositivo certifique-se que não há falhas de comunicação nas próximas 2 horas, caso ocorra reposicione o mesmo.

| Caracteristicas gerais                                |                          | LED indicador                   |                     |
|-------------------------------------------------------|--------------------------|---------------------------------|---------------------|
| Tensão de alimentação 12VDC ou 24 VDC                 |                          | ₩ GSM (Vermelho) Sinal Internet |                     |
| Corrente de consumo                                   | 25mA (12v) ou 15mA (24v) | Piscando rápido                 | Procurando rede     |
| Corrente de repouso                                   | 7mA (12v) ou 5mA (24v)   | Piscando devagar                | Rede conectada      |
| Dimensões                                             | 80mm*39mm*13mm           | 🚸 GNSS (Azul) Sinal Sat         | élite               |
| Tensão de operação                                    | 7v até 32v               | Piscando rápido                 | Procurando satélite |
| Temperatura de operação                               | -30°C até +80°C          | Piscando devagar                | Posicionado         |
| Peso 45g                                              |                          | Т                               | ihela 2             |
| Indicadores de LED Conexão GSM e Conexão com Satélite |                          |                                 |                     |

### SHUTT SMART TRACK ONE

Passo a passo:

### Passo 01:

Shutt

Com o dispositivo desligado, abra o compartimento do SIM CARD e insira o SIM CARD com os pontos de contato para baixo.

Após acomodá-lo, feche a tampa até travar.

Nota: Certifique-se que a linha do SIM CARD está ativa e comunicando com internet.

Passo 02:

Conecte o cabo de alimentação no chicote do rastreador e ligue os fios de 1 à 4 nas posições correspondentes, conforme Tabela 03.

00 D D

\_

| Dino | Cor      | Função                    | Sinal de    |
|------|----------|---------------------------|-------------|
| PINO |          | Funçao                    | Acionamento |
| 1    | Vermelho | Positivo (12V ou 24V)     | VCC         |
| 2    | Preto    | Negativo (GND)            | GND         |
| 3    | Laranja  | Ignição (Entrada Digital) | VCC         |
| 4    | Amarelo  | Saída (Saída Digital)     | GND         |

Tabela 03

#### \* Saída Digital:

Pode ser utilizada para acionar um relé (Não acompanha o kit) para corte de combustível / ignição ou acionamento de sirene.

Quando a saída digital está acionada, encontra-se GND no fio N° 4 (amarelo).

### Passo 03:

Prossiga com a instalação e configuração via Aplicativo Shutt.

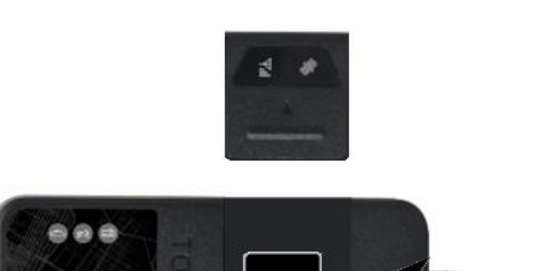

### 04

# SUGESTÕES DE INSTALAÇÃO

.

A SHUTT PARTS não é responsável pela instalação elétrica nos veículos. Cada cliente tem seu padrão de instalação. Por isso recomendamos a utilização de fusível (5 A) na alimentação VCC do rastreador para proteção do veículo em caso de curto-circuito causado por falha na instalação elétrica.

**ATENÇÃO!!!** 

SHUTT SMART TRACK ONE

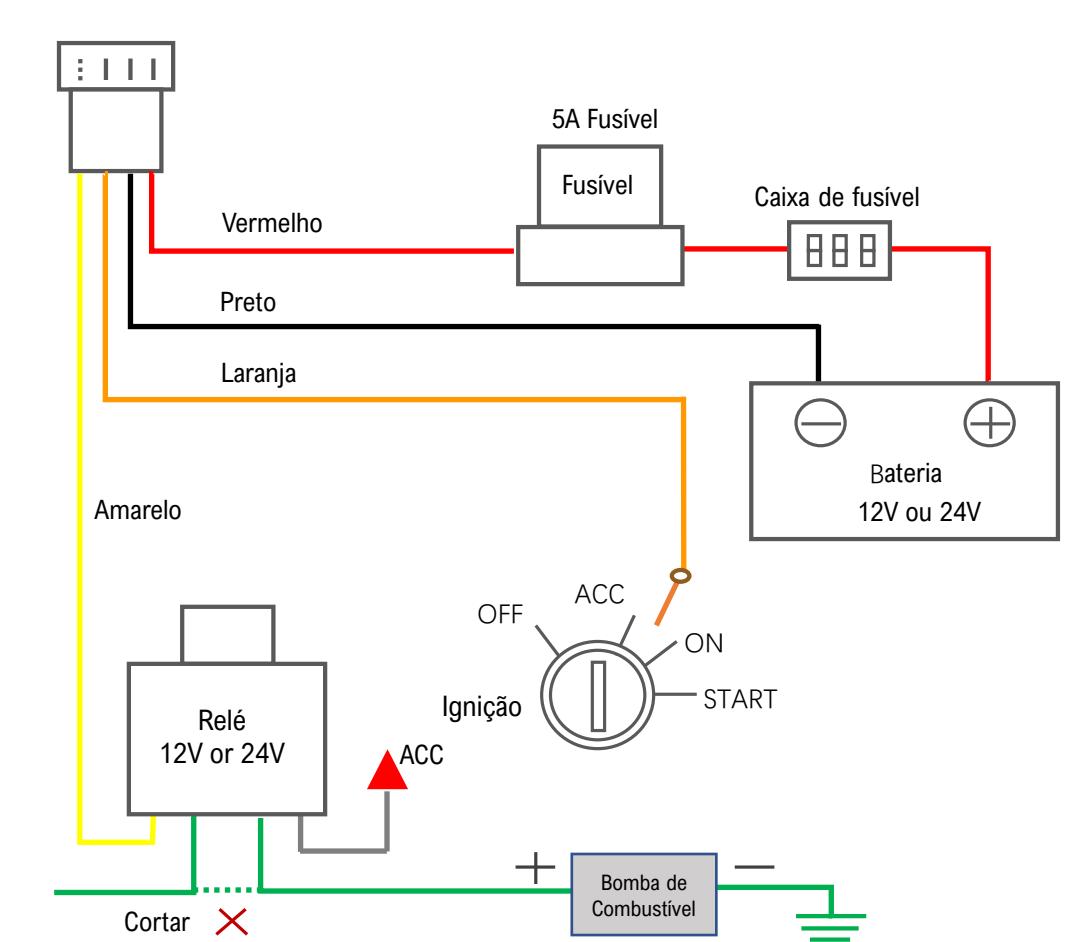

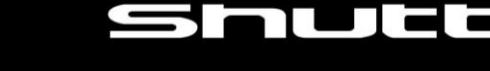

# INSTALAÇÃO - SHUTT SMART TRACK WATERPROOF SIL

### SHUTT SMART TRACK WATERPROOF

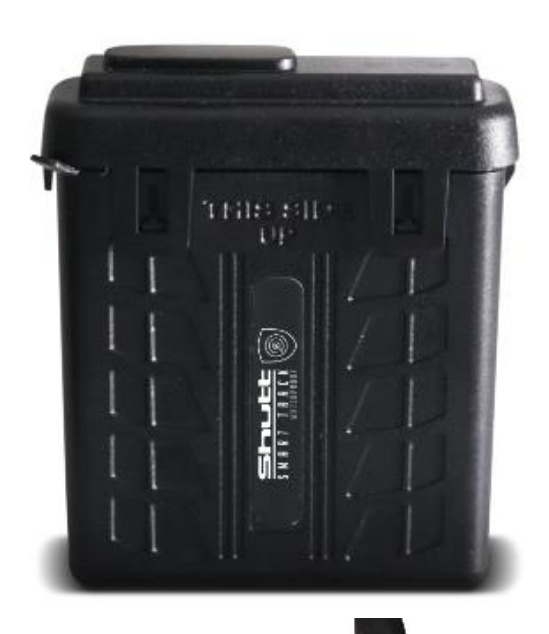

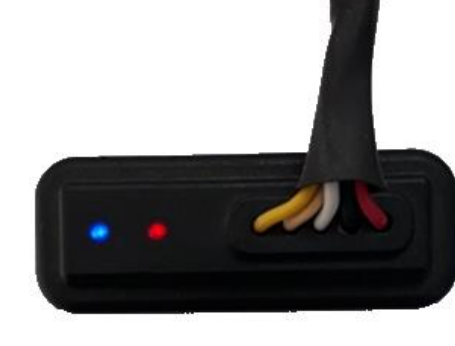

A instalação deste dispositivo deve ser feita por um profissional especializado.

Por se tratar de um dispositivo de rastreamento, recomentamos que o mesmo seja instalado em um local interno e de difícil acesso no veículo. Certifique-se que o mesmo está protegido de contato com alta temperatura. **Este rastreador é a prova d'agua e também pode ser utilizado em motocicletas e veículos náuticos.** 

OBS.: A fixação do produto junto a partes metálicas, pode interferir na recepção do sinal de GPS (localização). Após instalar o dispositivo certifique-se que não há falhas de comunicação nas próximas 2 horas, caso ocorra reposicione o mesmo.

| Caracteristicas gerais  |                                    |  |
|-------------------------|------------------------------------|--|
| Tensão de alimentação   | 12VDC ou 24 VDC                    |  |
| Corrente de consumo     | 40mA ~ 60mA                        |  |
| Corrente de repouso     | < 2mA                              |  |
| Dimensões               | 61mm*53mm*20,7mm                   |  |
| Tensão de operação      | 8v até 33v                         |  |
| Temperatura de operação | -30°C até +80°C                    |  |
| Peso                    | 70g                                |  |
| Indicadores de LED      | Conexão GSM e Conexão com Satélite |  |

# INSTALAÇÃO - SHUTT SMART TRACK WATERPROOF Shure

### **SHUTT SMART TRACK WATERPROOF** Inserindo o SIM CARD

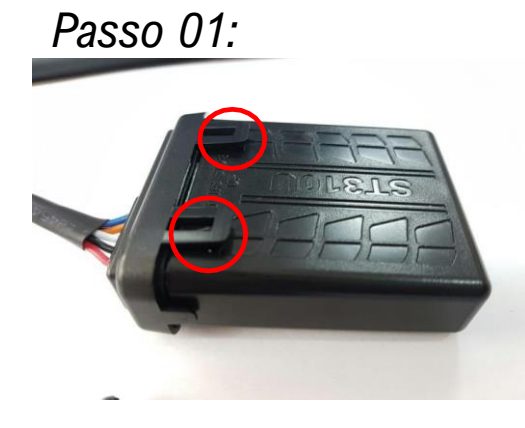

Solte as quatro travas e desloque ligeiramente a tampa.

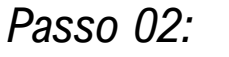

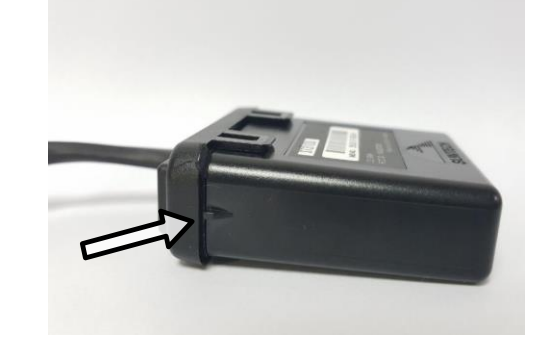

Antes de soltar a tampa totalmente, segure a borracha de vedação a fim de evitar que ela saia junto à tampa.

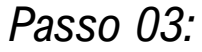

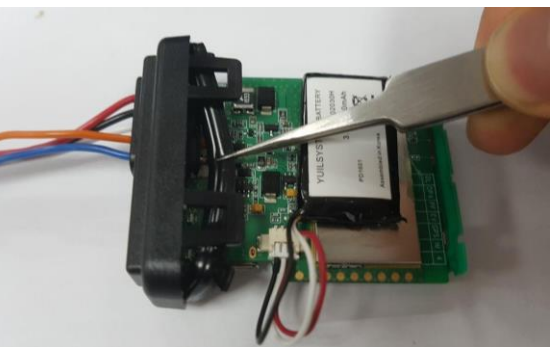

Caso isso tenha acontecido, use uma pinça ou um objeto fino para retirá-la.

### Passo 04:

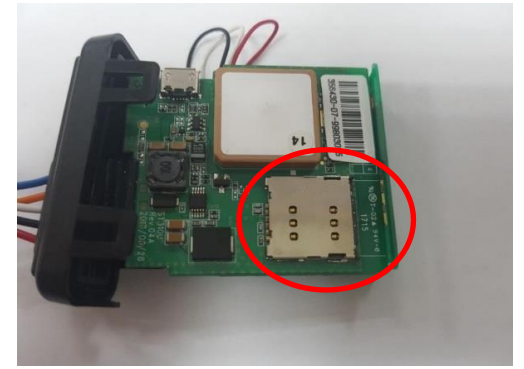

Localize o suporte na placa.

# INSTALAÇÃO - SHUTT SMART TRACK WATERPROOF SID

### **SHUTT SMART TRACK WATERPROOF** Inserindo o SIM CARD

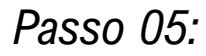

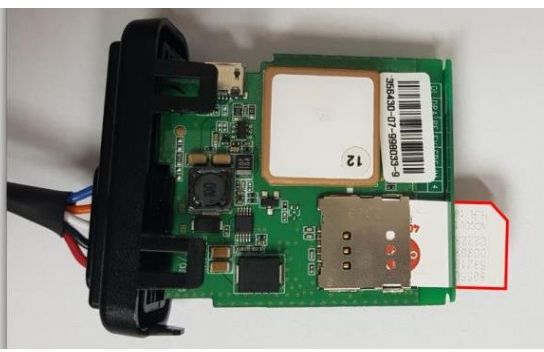

Posicione e insira o *SIM Card* no suporte até o fim.

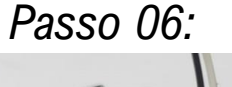

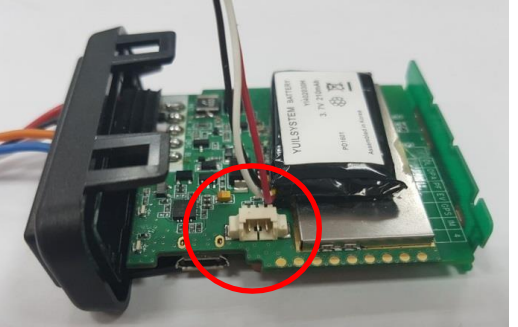

Localize o conector da Bateria.

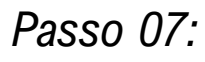

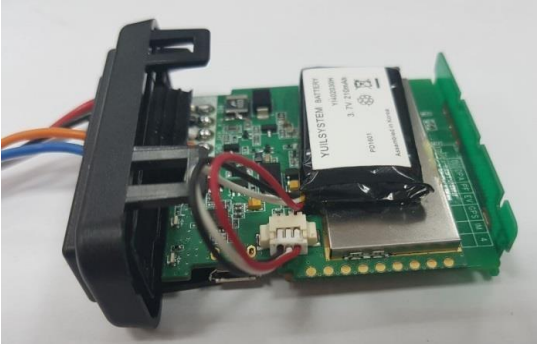

Conecte a Bateria.

Passo 08:

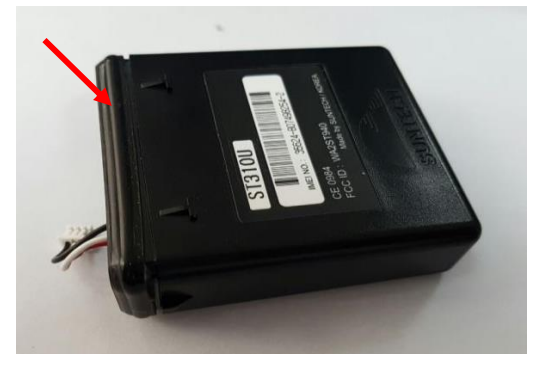

Encaixe a borracha de vedação na placa plástica.

# INSTALAÇÃO - SHUTT SMART TRACK WATERPROOF SIL

### **SHUTT SMART TRACK WATERPROOF** Inserindo o SIM CARD

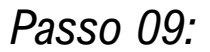

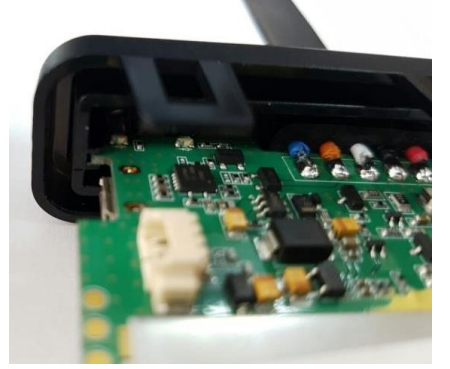

Antes de fechar o módulo, certifique-se que a placa está encaixada nos trilhos laterais.

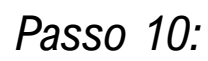

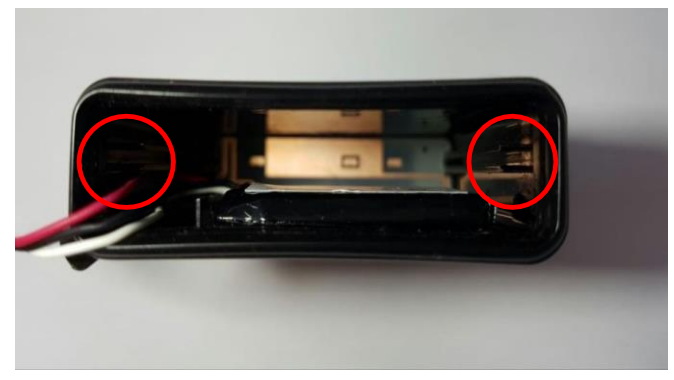

Ao unir as duas peças, certifique- se que a placa está nos trilhos guia, desloque-a até o fim para o perfeito fechamento.

Passo 11:

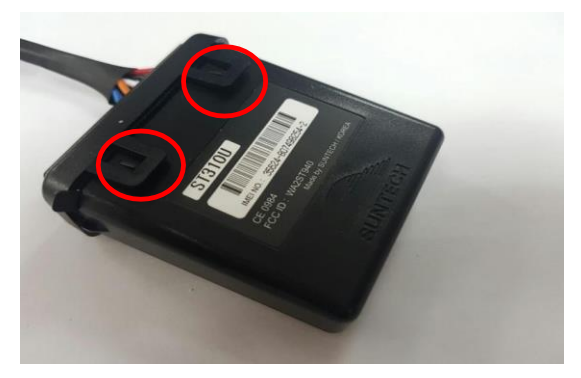

Certifique-se que as travas estão corretamente fechadas e isoladas contra infiltração.

ATENÇÃO, Caso a borracha de vedação não esteja devidamente posicionada, poderá ocorrer infiltração de água e danificar o produto, consequentemente resultando em perda de garantia.

# INSTALAÇÃO - SHUTT SMART TRACK WATERPROOF SIDUEE

### SHUTT SMART TRACK WATERPROOF

Passo a passo:

### Passo 12:

Conecte as vias de alimentação do rastreador respeitando as indicações da Tabela 5.

\* Saída 1:

Pode ser utilizada para acionar um relé (Não acompanha o kit) para corte de combustível / ignição ou acionamento de sirene.

Quando a saída 1 está acionada, encontra-se GND no fio N° 5 (Bege).

\*Entrada 2

Pode ser utilizada para monitorar um sensor de abertura de porta ou botão de pânico.

Quando a entrada 2 é acionada com um sinal GND o rastreador envia uma notificação para o celular com o aplicativo cadastrado.

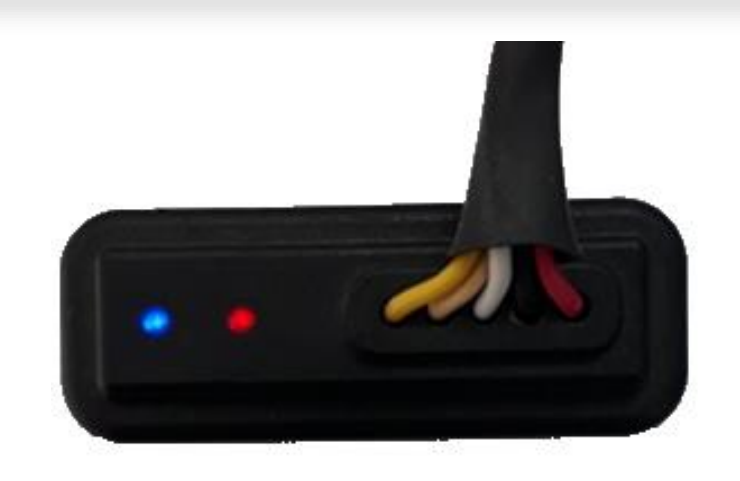

| Dino  | Cor      | Função                | Sinal de    |
|-------|----------|-----------------------|-------------|
| FIIIO | 001      | Tunçao                | Acionamento |
| 1     | Vermelho | Positivo (12V ou 24V) | VCC         |
| 2     | Preto    | Negativo (GND)        | GND         |
| 3     | Branco   | Entrada 1 Ignição     | VCC         |
| 4     | Amarelo  | Entrada 2             | GND         |
| 5     | Bege     | Saída 1               | GND         |

Tabela 5

### Passo 13:

Prossiga com a instalação e configuração via Aplicativo Shutt.

# SUGESTÕES DE INSTALAÇÃO

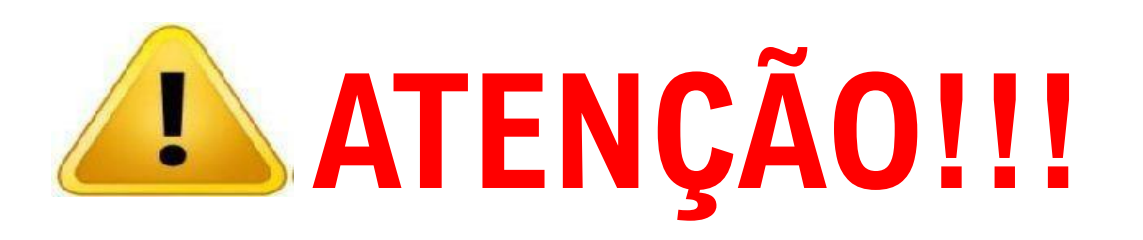

A SHUTT PARTS não é responsável pela instalação elétrica nos veículos. Cada cliente tem seu padrão de instalação. Por isso recomendamos a utilização de fusível (5 A) na alimentação VCC do rastreador para proteção do veículo em caso de curto-circuito causado por falha na instalação elétrica. SHUTT SMART TRACK WATERPROOF

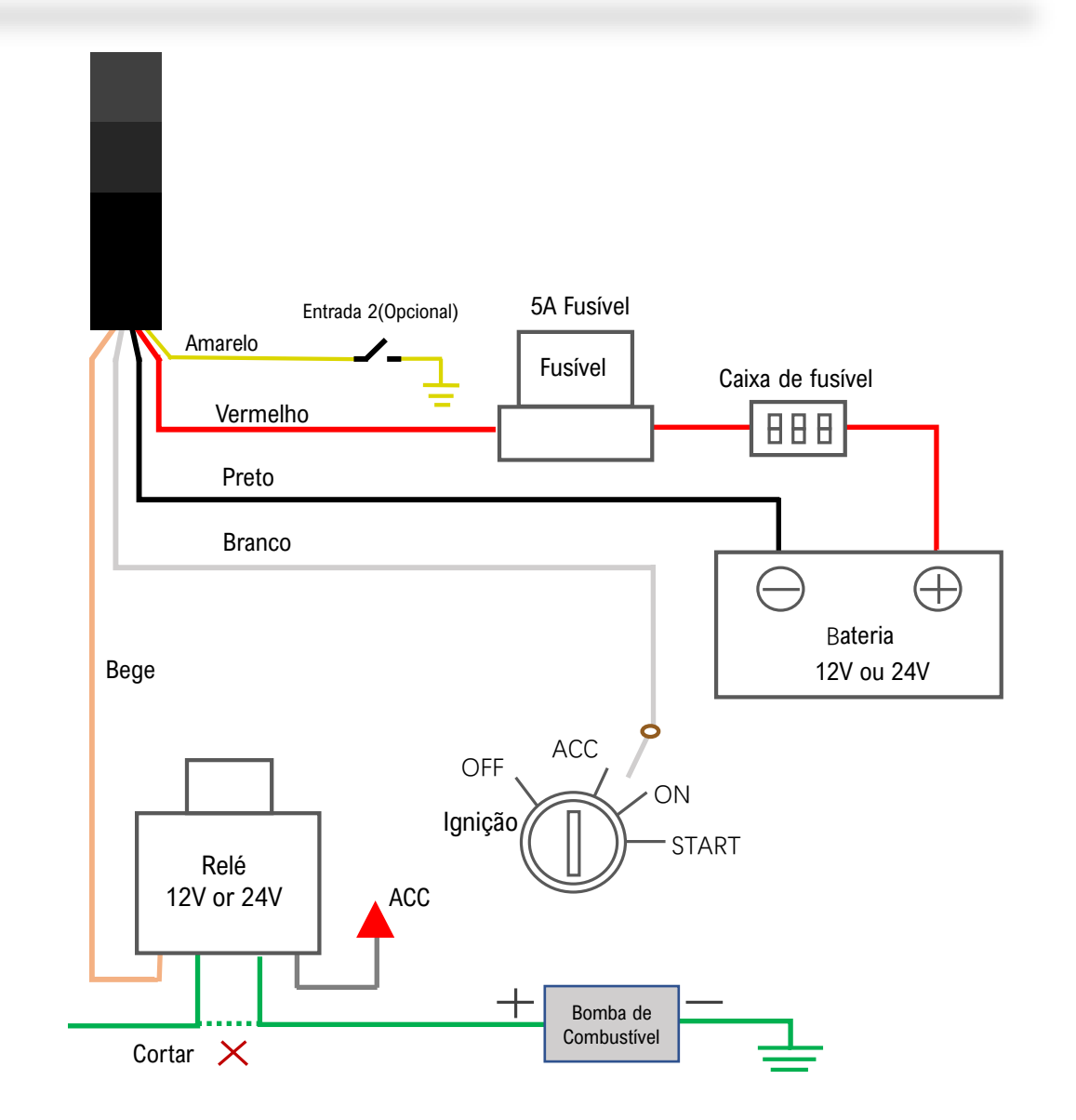

### SHUTT SMART TRACK PLUS

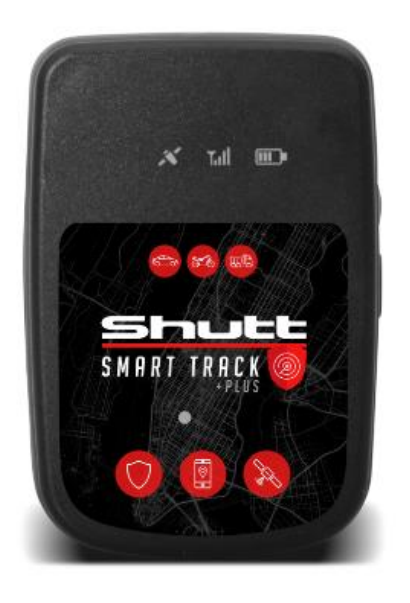

Acessórios

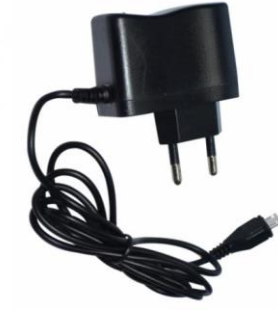

Carregador

**SHUTT SMART TRACK PLUS** é um dispositivo de rastreamento composto por tecnologia GPS e GSM/GPRS e com tamanho reduzido, o que permite ser escondido em pequenos espaços. O módulo recebe a localização a partir de satélites e transmite estes dados para o servidor prédefinido. Pode ser instalado em veículos, ou usado como localizador pessoal, também é resistente à água (categoria IP66), o que permite ser instalado em ambientes externos, onde fica exposto a poeira e respingos de água.

OBS.: A fixação do produto junto a partes metálicas, pode interferir na recepção do sinal de GPS (localização). Após instalar o dispositivo certifique-se que não há falhas de comunicação nas próximas 2 horas, caso ocorra reposicione o mesmo.

| Caracteristicas gerais  |                                             |
|-------------------------|---------------------------------------------|
| Tensão do carregador    | 5VDC / 1.0A                                 |
| Corrente de consumo     | 40mA ~ 60mA                                 |
| Autonomia da bateria    | 1500mAh                                     |
| Dimensões               | 75mm*50,5mm*22,5mm                          |
| Tensão de operação      | 2,5VDC ~ 3,6 VDC                            |
| Temperatura de operação | -20°C até +60°C                             |
| Peso                    | 88g                                         |
| Indicadores de LED      | Conexão GSM, Conexão com Satélite e Bateria |

### **SHUTT SMART TRACK PLUS** *Inserindo o SIM CARD*

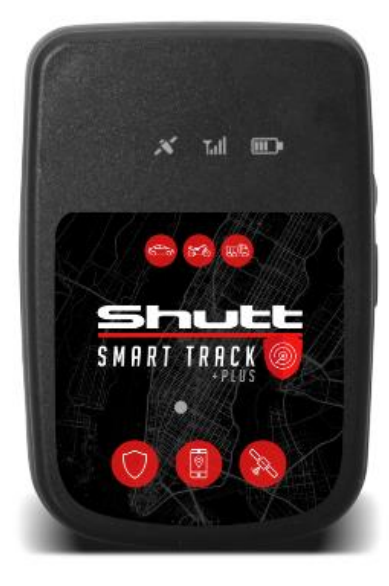

Passo 01: Retire os parafusos da tampa do SIMCARD

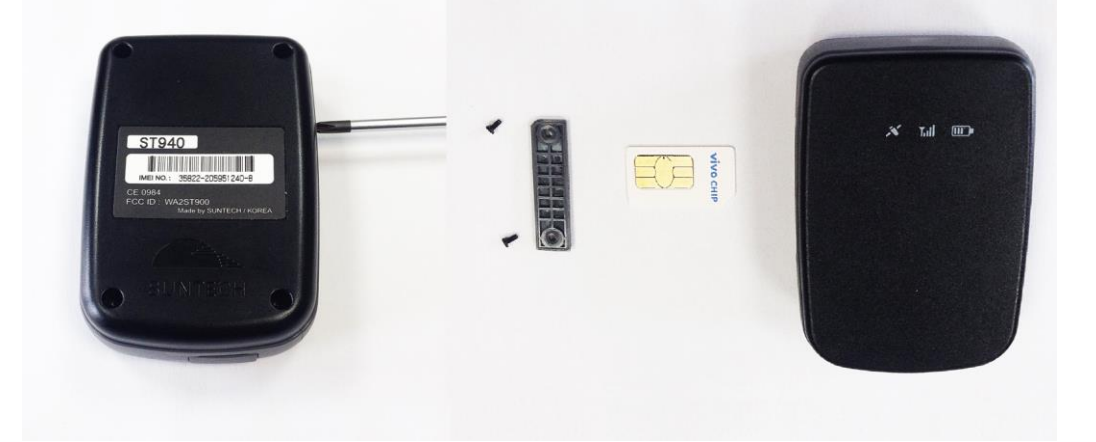

Passo 02: Insira o SIMCARD conforme a imagem abaixo e parafuse a tampa.

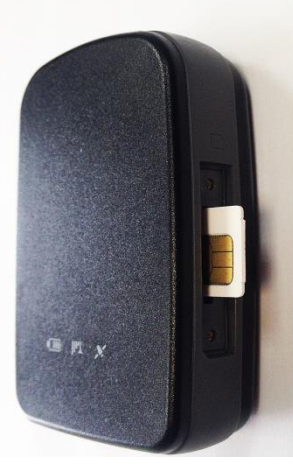

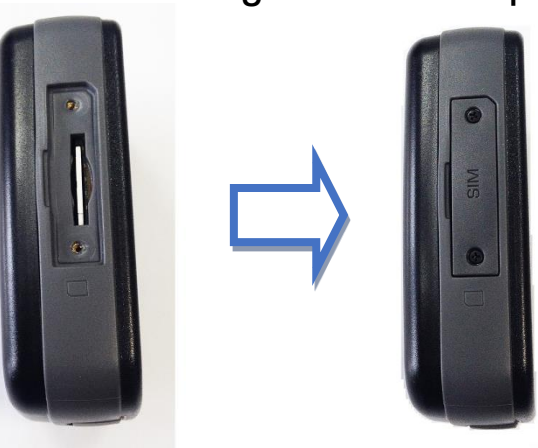

# SHUTT SMART TRACK PLUS

Carga da bateria

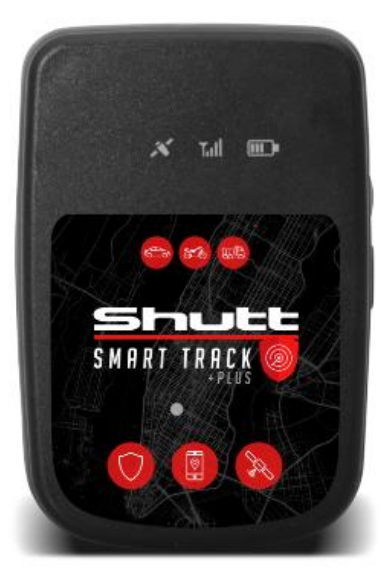

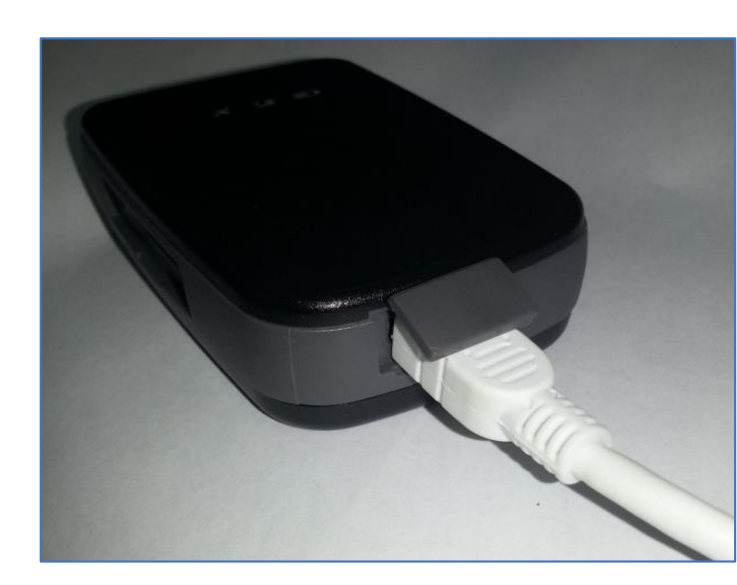

Passo 01: Localize a tampa de proteção do conector USB.

Passo 02: Conecte o cabo de carregamento na entrada USB conforme indicado na imagem ao lado.

Passo 03: Conecte o cabo a fonte do carregador

13

#### IMPORTANTE!

O equipamento deve estar desligado enquanto estiver em modo de carregamento de bateria.

É extremamente recomendado carregar a bateria do Shutt Smart Track Plus completamente antes de colocá-lo em operação!

### SHUTT SMART TRACK PLUS

Carga da bateria

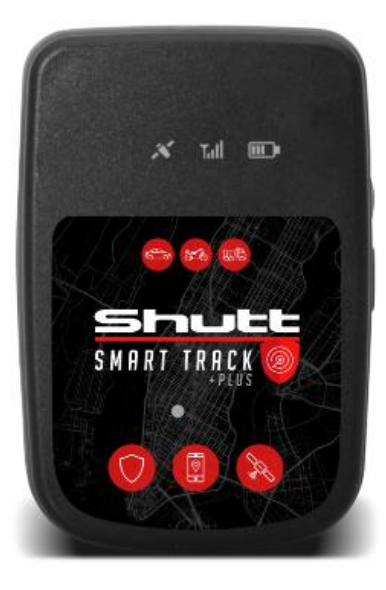

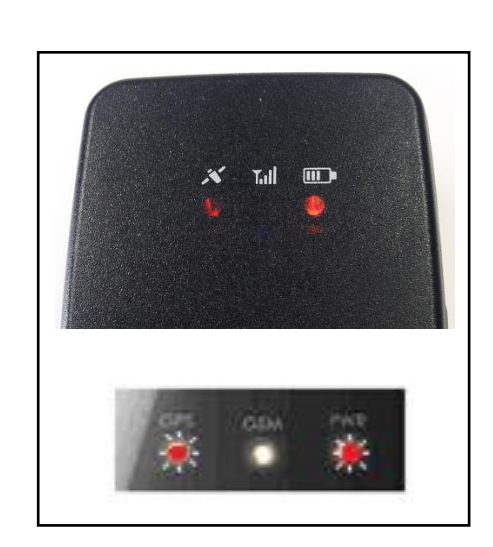

Assim que o carregador for conectado no rastreador o LED indicador do sinal GPS ficará sempre aceso e o LED indicador do nível de bateria ficará piscando

O status do carregamento pode ser acompanhado observando as piscadas do LED da bateria conforme descrito abaixo:

- Vermelho Piscando 2 vezes: Abaixo de 10%
- Vermelho Piscando 1 vez: Abaixo de 30%
- Laranja Piscando 1 vez: Entre 30 e 80%
- Verde Piscando 1 vez: Entre 80 e 99%
- Verde aceso constante: 100% Carga completa

### SHUTT SMART TRACK PLUS ON/OFF

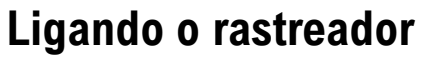

Passo 01: Pressione o botão Liga/Desliga localizado na lateral por 2 segundos.

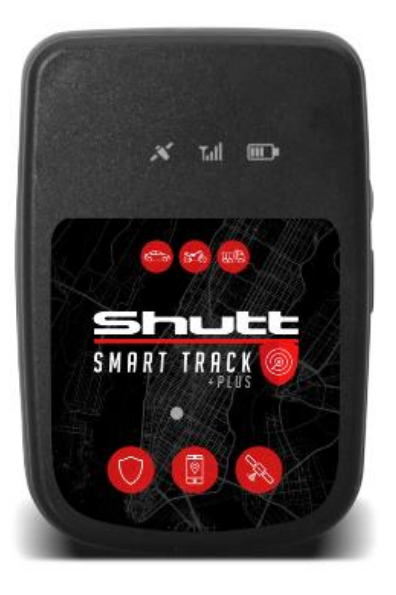

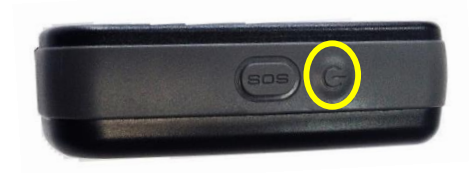

Passo 02: Os LEDs piscarão conforme a sequência abaixo.

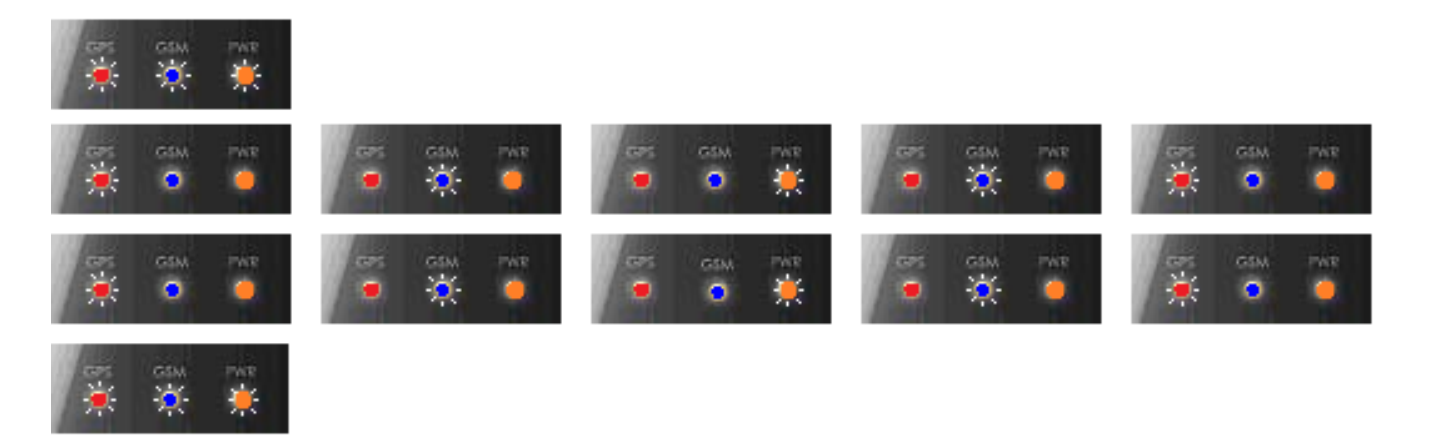

Passo 03: Prossiga com a instalação e configuração via Aplicativo Shutt.

### **SHUTT SMART TRACK PLUS** *ON/OFF*

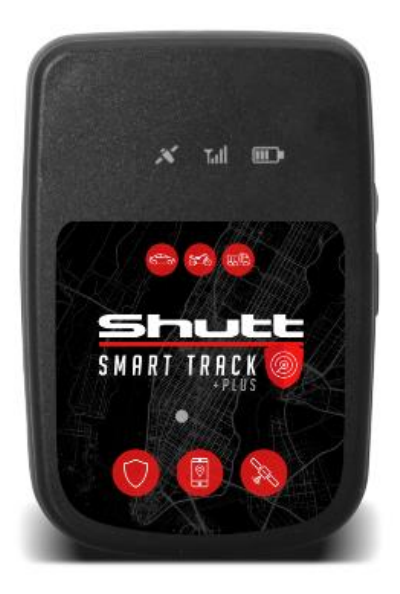

Depois que o rastreador é ligado, os LEDs de GPS e GPRS se apagam automaticamente após 5 minutos para economizar bateria. Se o botão Liga/Desliga for acionado, os LEDs acenderão por alguns segundos apenas para mostrar o status atual do GPS e GPRS.

Para desligar o rastreador pressione o botão Liga/Desliga localizado na lateral por 2 segundos.

Quando o rastreador for desligado, os LEDs piscarão conforme sequência abaixo:

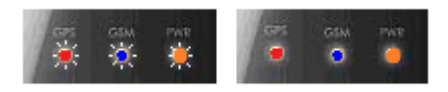

Caso o botão Liga/Desliga for pressionado brevemente com o equipamento desligado, o LED indicador do GPRS piscará conforme descrição abaixo para indicar o status do equipamento:

- 1 piscada: Equipamento Desligado
- 2 piscadas: Estado de Hibernação
- 3 piscadas: Bateria abaixo de 10% ou sem carga.

### SHUTT SMART TRACK PLUS

Leds indicadores GPS

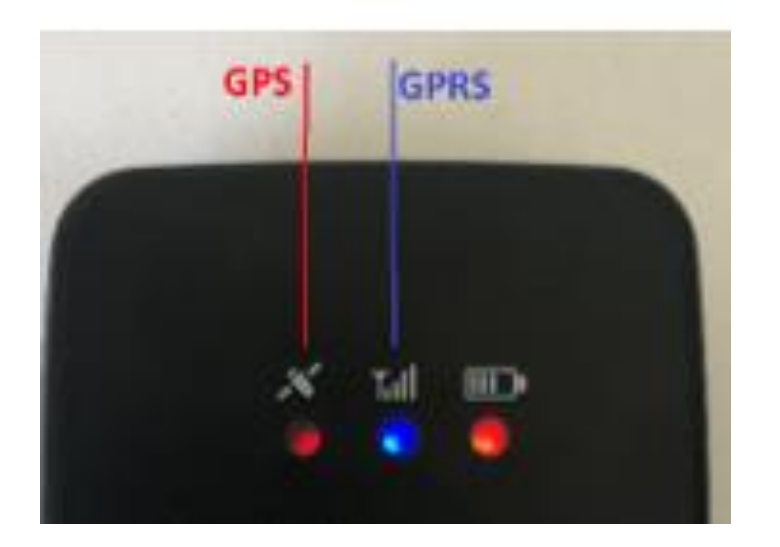

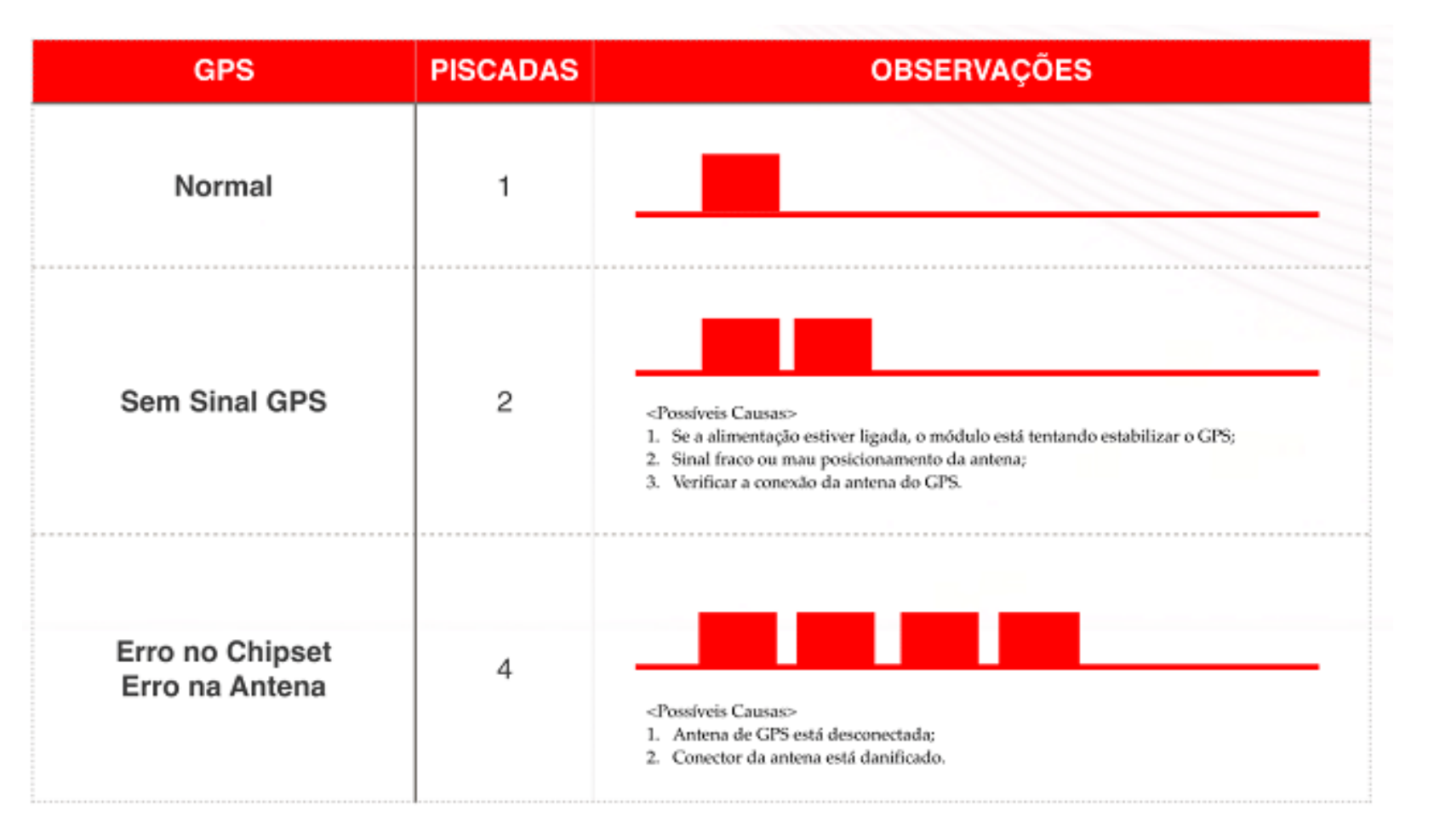

Shull

SHUTT SMART TRACK PLUS

Leds indicadores GPS

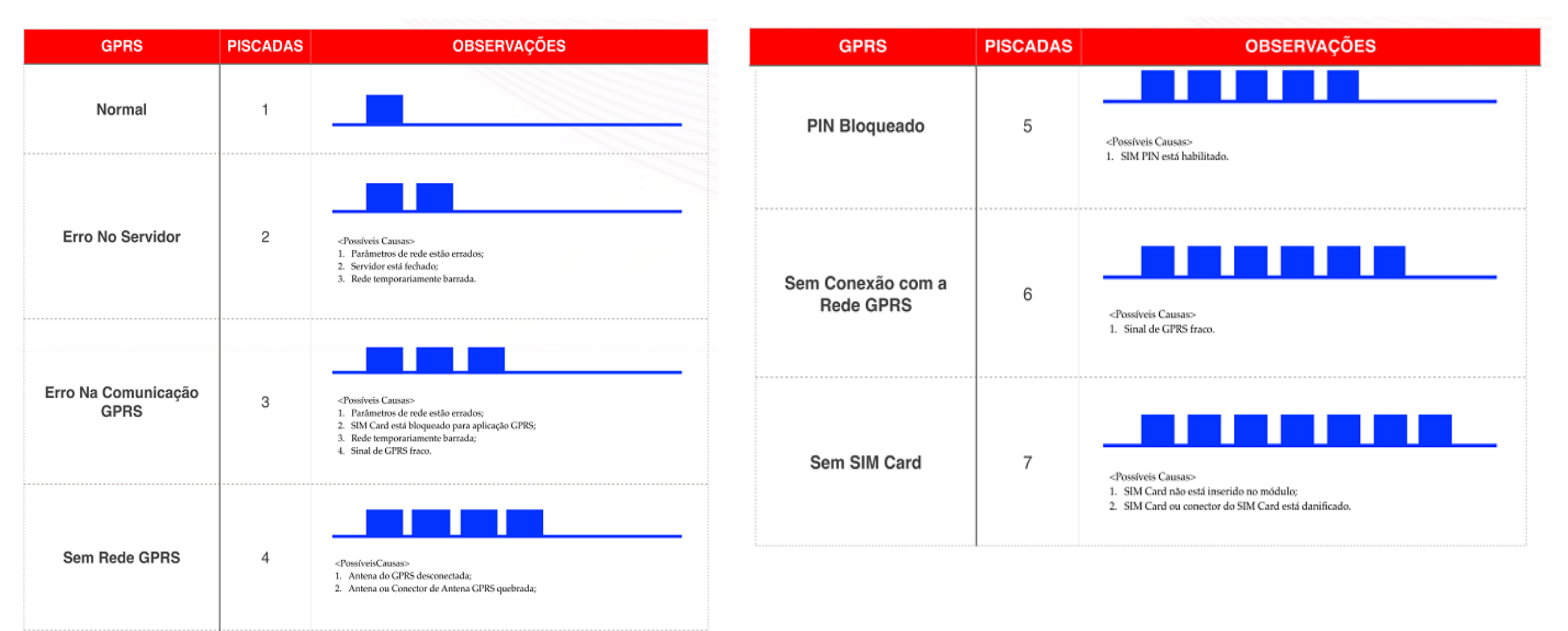

Shull

# **Download do Aplicativo**

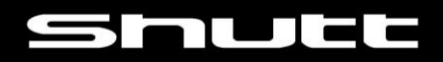

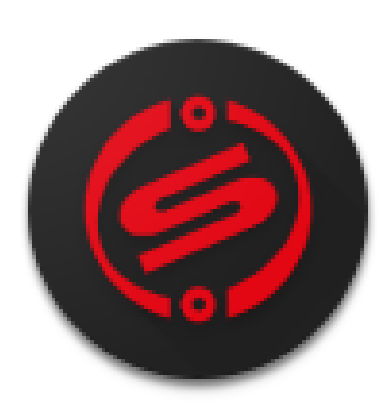

Shutt

Localize em sua loja de aplicativos o aplicativo <u>SHUTT</u> Disponível para Android e IOS.

#### **Plano Master**

- Acesso a localização
- Compartilhamento de localização com amigos
- Envio de comandos
- Relatórios de Posições, Eventos e Odômetro
- Antifurto virtual

### **Plano Essential**

- Acesso a localização
- Compartilhamento de localização com amigos

# Login do aplicativo

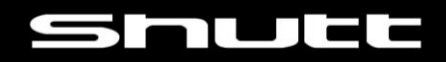

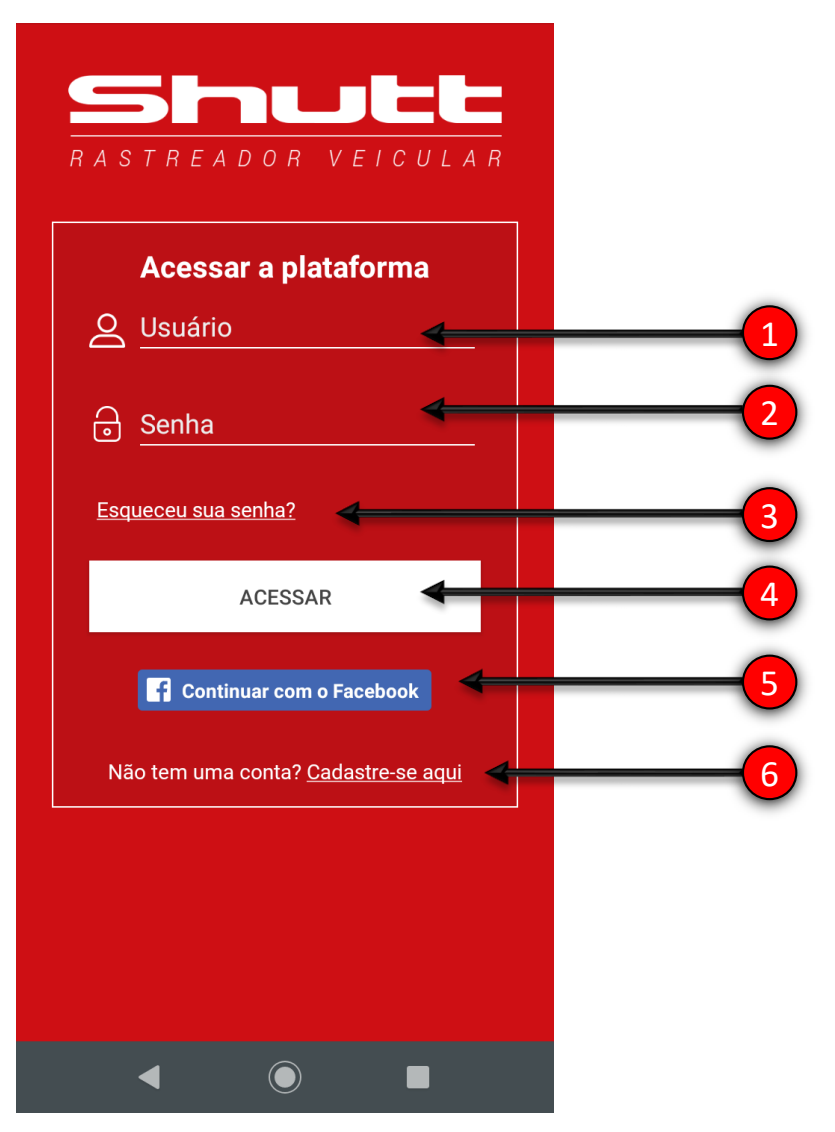

## Tela de Login do aplicativo

- O usuário pode realizar o login no aplicativo através de uma conta no Facebook® (botão 5) ou criar uma nova conta (botão 6).
- 1. Usuário (e-mail cadastrado)
- 2. Senha (Senha cadastrada)
- 3. Recuperar Senha
- 4. Botão Acessar
- 5. Botão Acesso através da conta do Facebook®
- 6. Botão Cadastrar uma nova conta

\* Certifique-se que seu celular está conectado a uma rede de internet para realizar o procedimento.

# **Cadastrar conta**

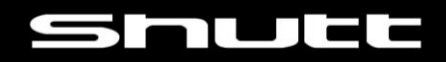

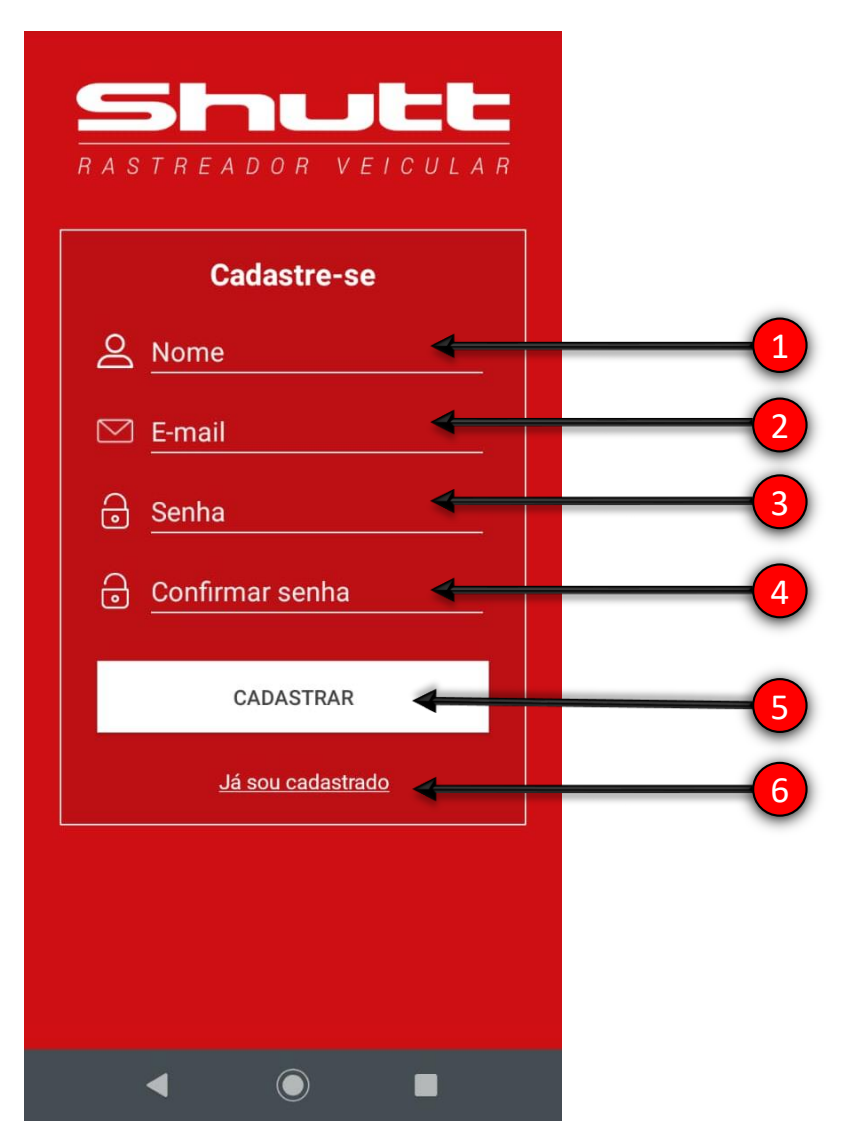

### Tela de cadastro de nova conta

- 1. Digite o nome do usuário desejado
- 2. Digite o e-mail em que deseja cadastrar a conta
- 3. Digite uma senha de no mínimo 5 caracteres
- 4. Digite novamente a mesma senha para confirma-la
- 5. Botão cadastrar
- 6. Botão Voltar para tela de Login

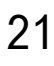

# Tela de Boas vindas

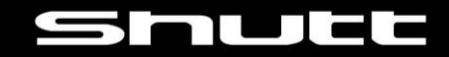

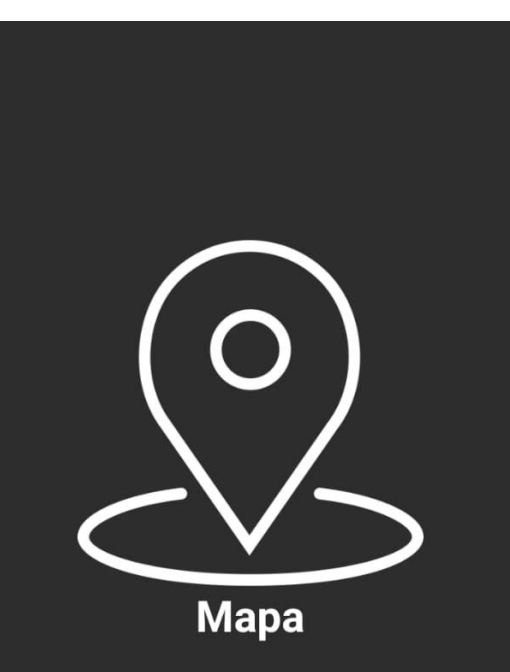

Veja o posicionamento dos seus dispositivos em tempo real no mapa

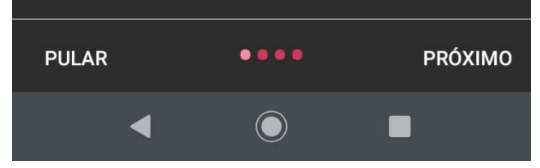

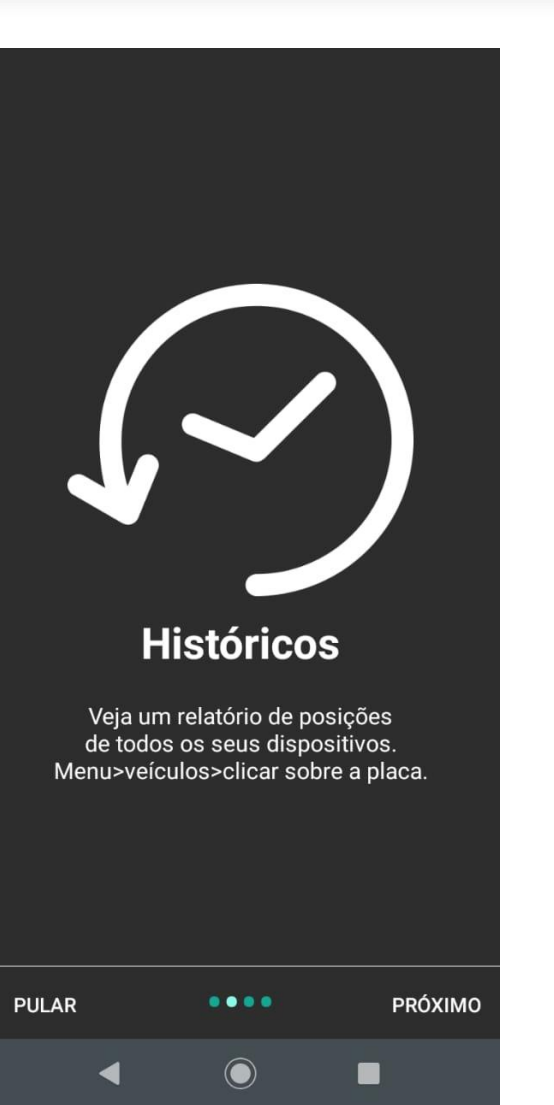

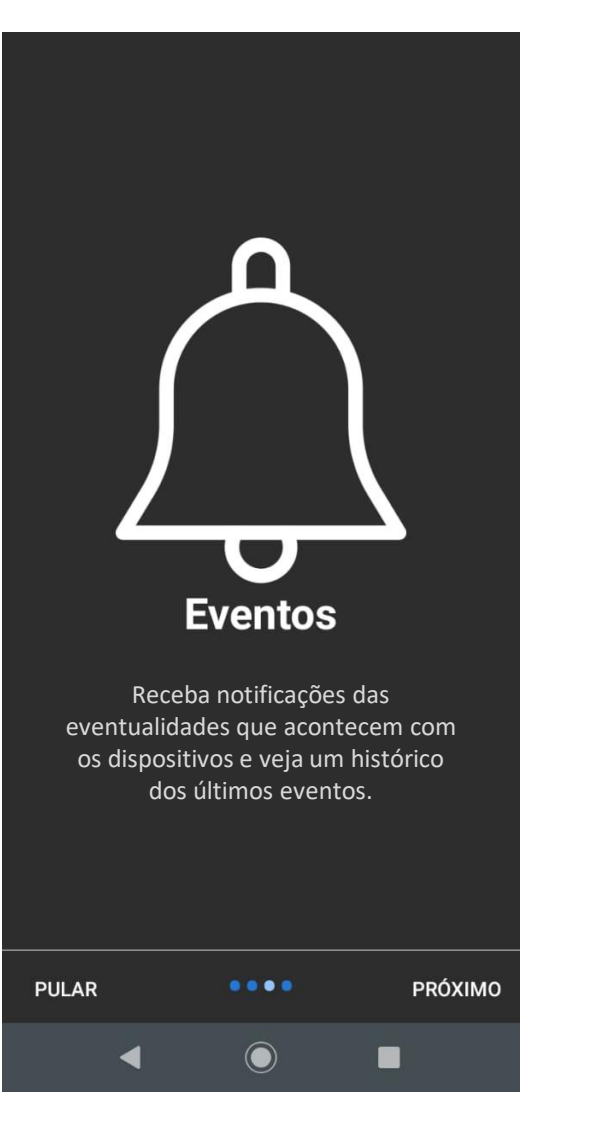

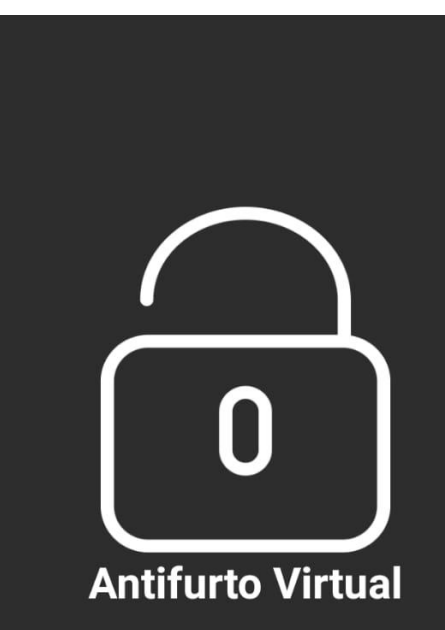

Ferramenta de antifurto virtual. Ative quando parar o veículo e receba um alerta se o veículo for movimentado. Clique sobre o veículo no mapa e ative-o.

|   | •••• | ACESSAR |
|---|------|---------|
| • | ۲    | •       |

# Tela inicial

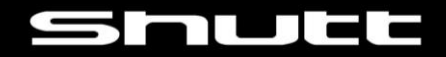

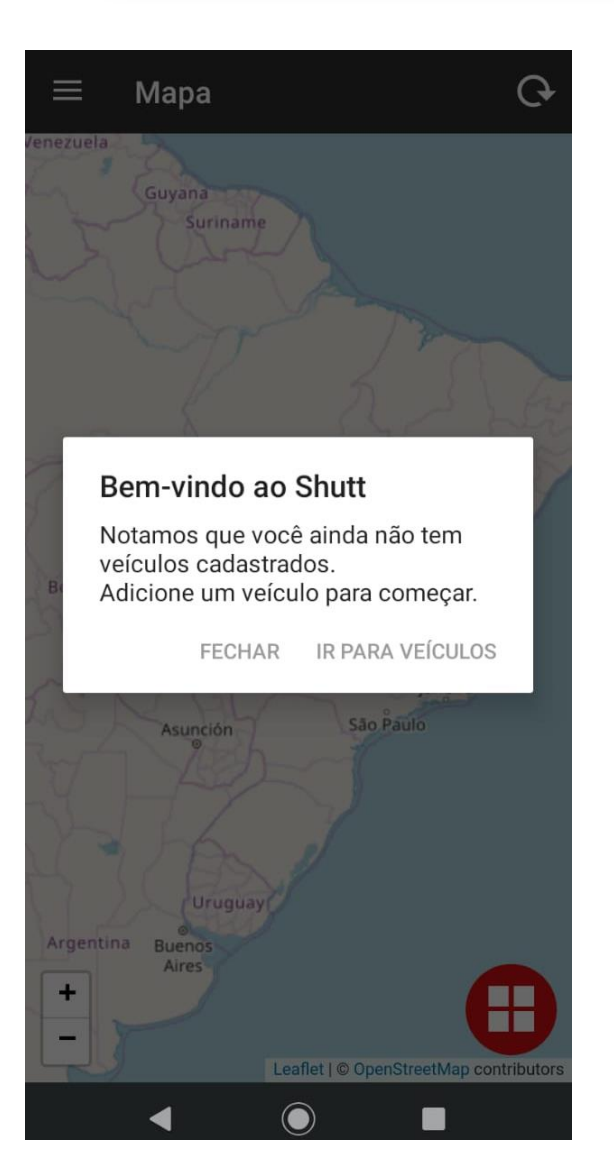

### Tela de Atalho para cadastro de veículos

Clique em "IR PARA VEÍCULOS" para cadastrar um veículo a sua conta.

\* Certifique-se que o Rastreador foi devidamente instalado e está energizado durante o procedimento.

# Cadastro de veículos

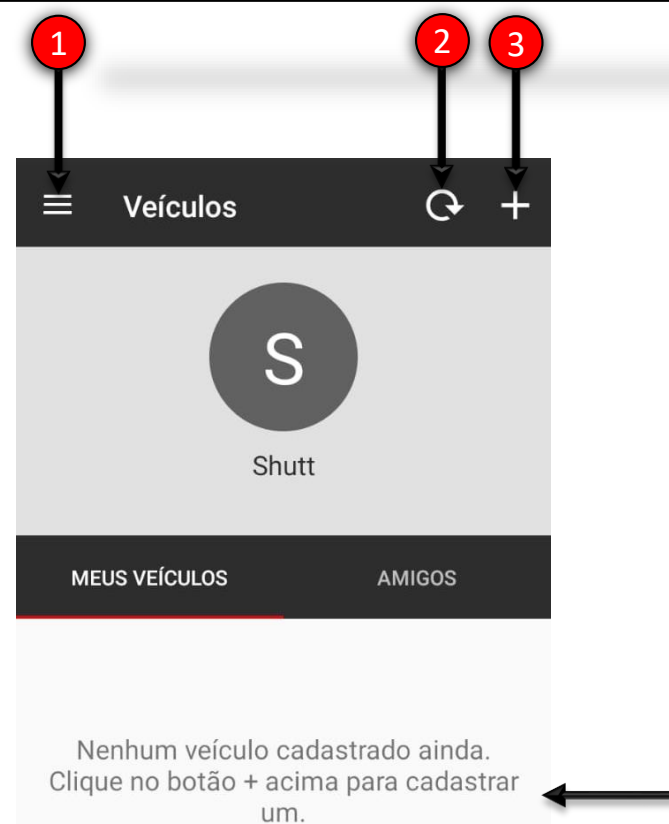

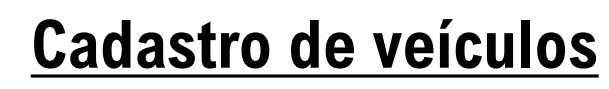

- 1. Botão Menu
- 2. Botão Atualizar informações exibidas na tela.
- 3. Adicionar veículos
- 4. Lista de veículos / Orientações

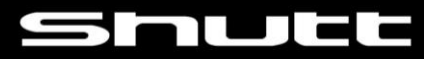

# Cadastro de veículos

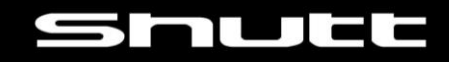

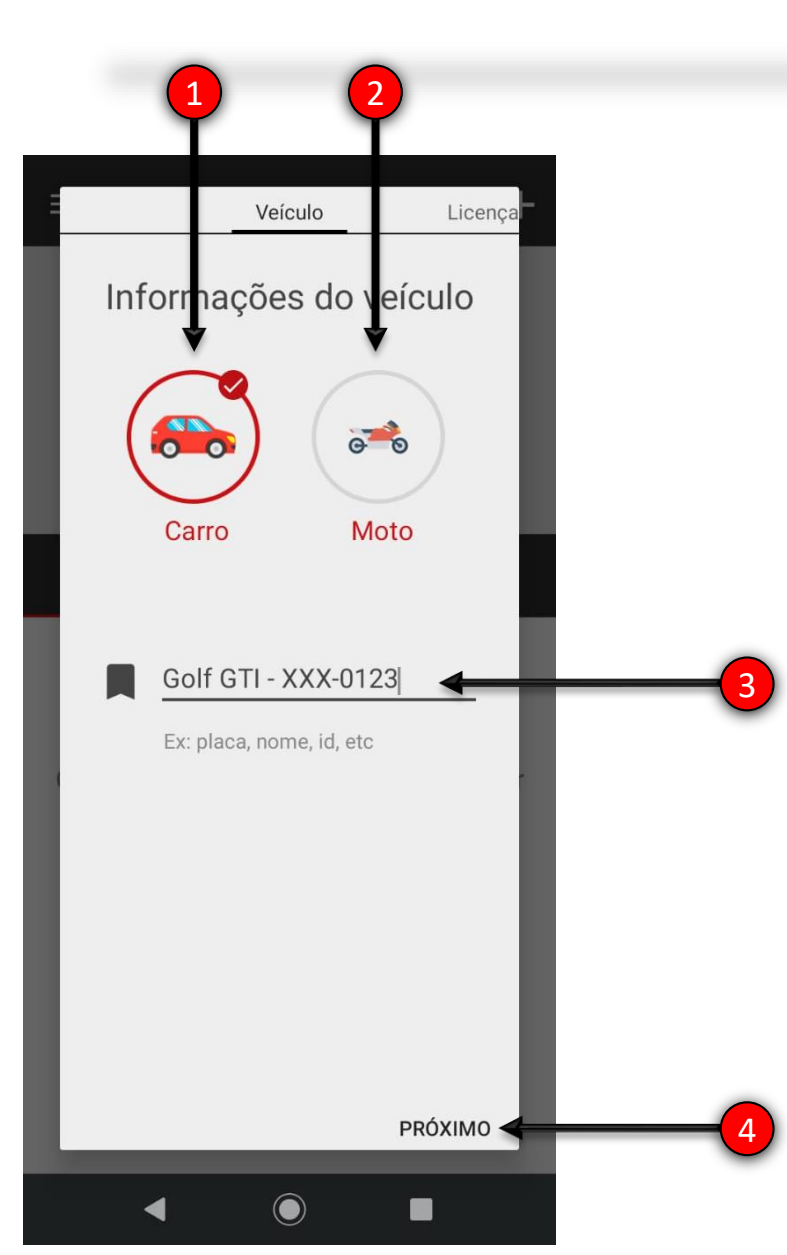

## Tipo de veículo / Nome

- 1. Veículo tipo Carro
- 2. Veículo tipo Moto
- 3. Identificação do veículo
- 4. Botão Próxima tela

Selecione o tipo de veículo que deseja monitorar e Identifique-o. *Sugestão: Modelo e Placa* 

# Cadastro de Licença

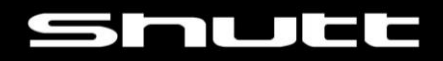

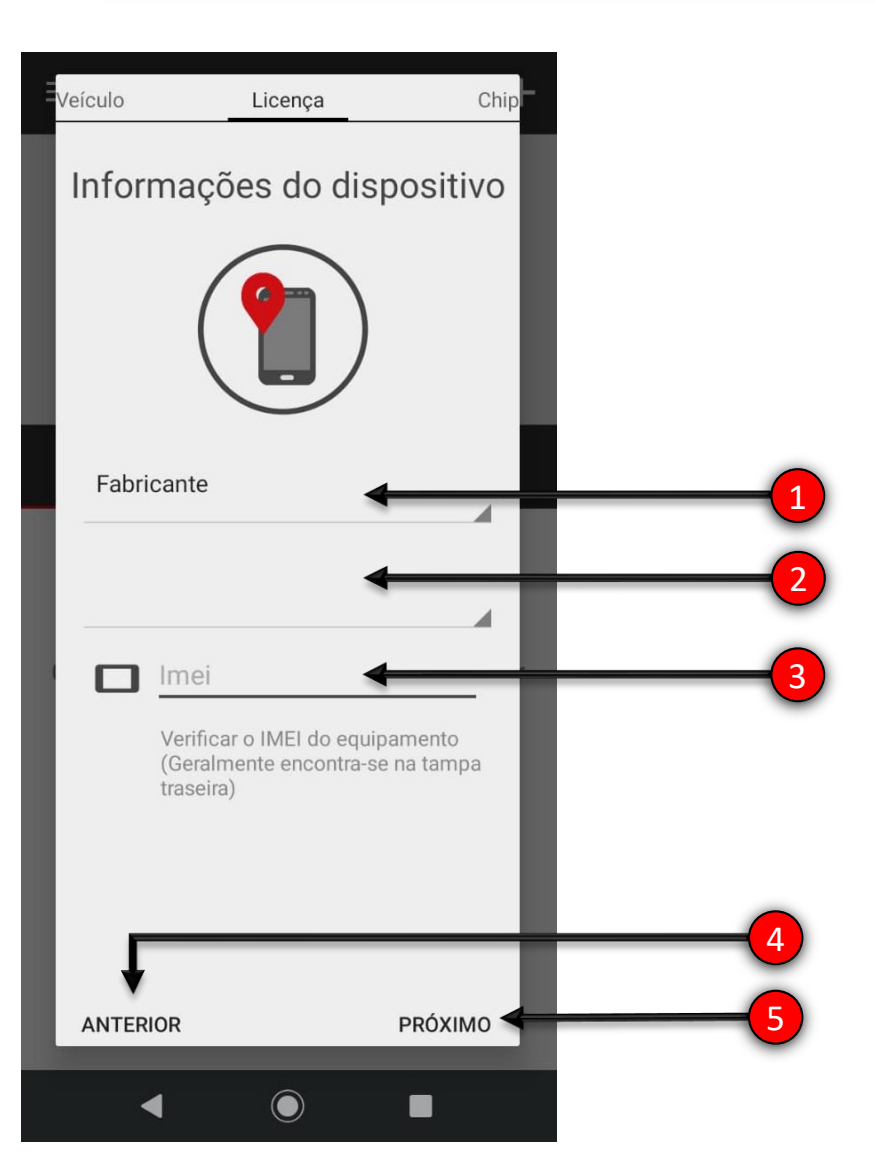

## **Cadastro do Rastreador**

- 1. Selecione o fabricante do rastreador
- 2. Selecione o modelo do rastreador
- 3. Insira o IMEI do rastreador (localizado no código de barras do próprio rastreador)
- 4. Botão voltar para tela anterior
- 5. Botão avançar para próxima tela

### Modelos de rastreadores

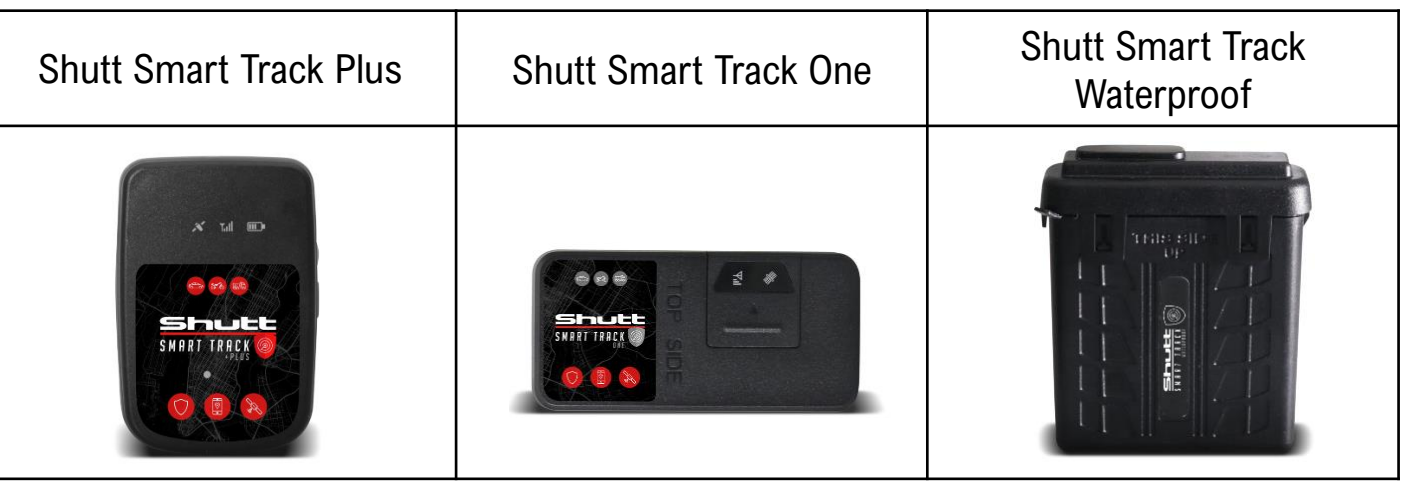

# **Cadastro do Chip**

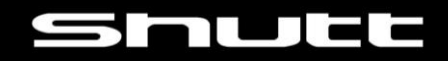

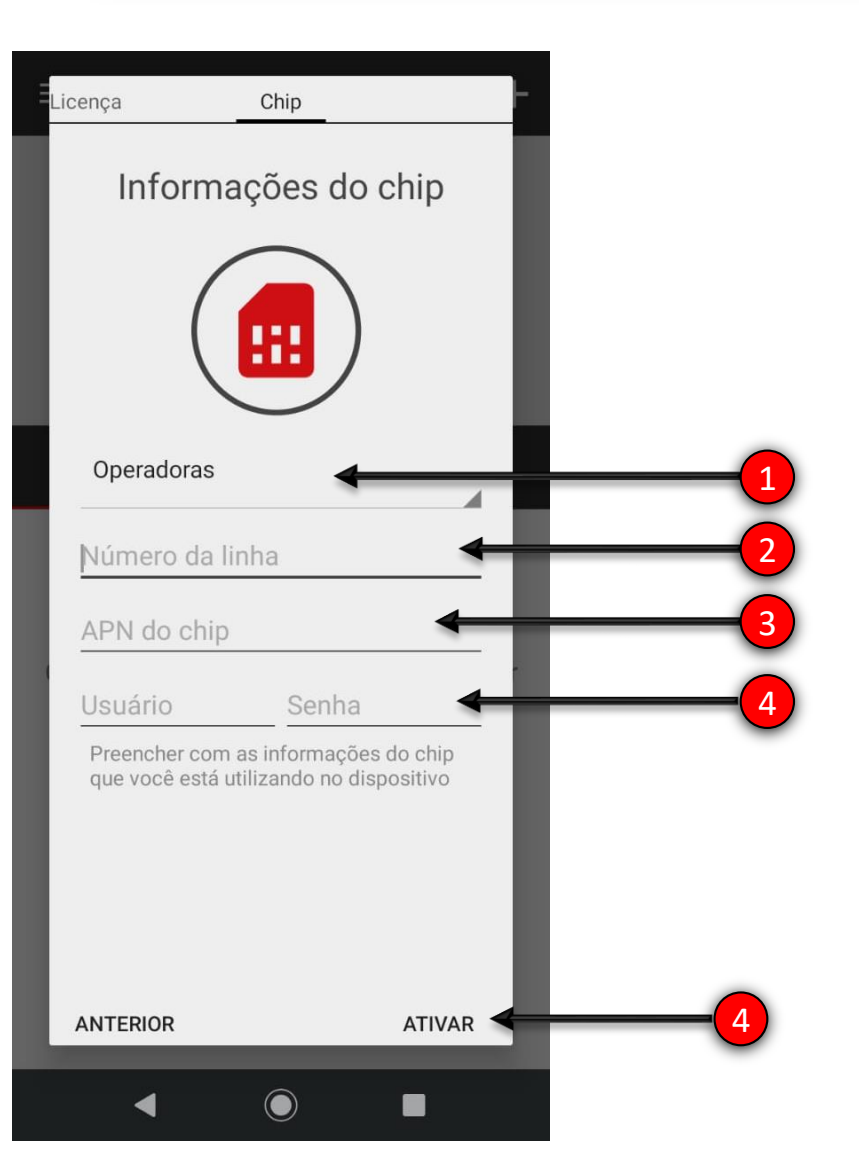

## Cadastro da Operadora

- 1. Selecione a Operadora do SIM CARD GSM utilizado ou SHUTTCONNECT VIVO
- 2. Insira o número da linha incluindo o código de área
- 3. Insira o número de APN do SIM CARD GSM (Vide tabela abaixo)
- 4. Insira o login e senha (somente para operadora Oi).
- 5. Clique no botão Ativar para concluir o procedimento.

| OPERADORA | APN             | USUÁRIO | SENHA |
|-----------|-----------------|---------|-------|
| VIVO      | zap.vivo.com.br |         |       |
| TIM       | tim.br          |         |       |
| CLARO     | claro.com.br    |         |       |
| ОІ        | gprs.oi.com.br  | oi      | oi    |

Funções

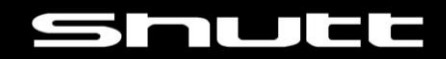

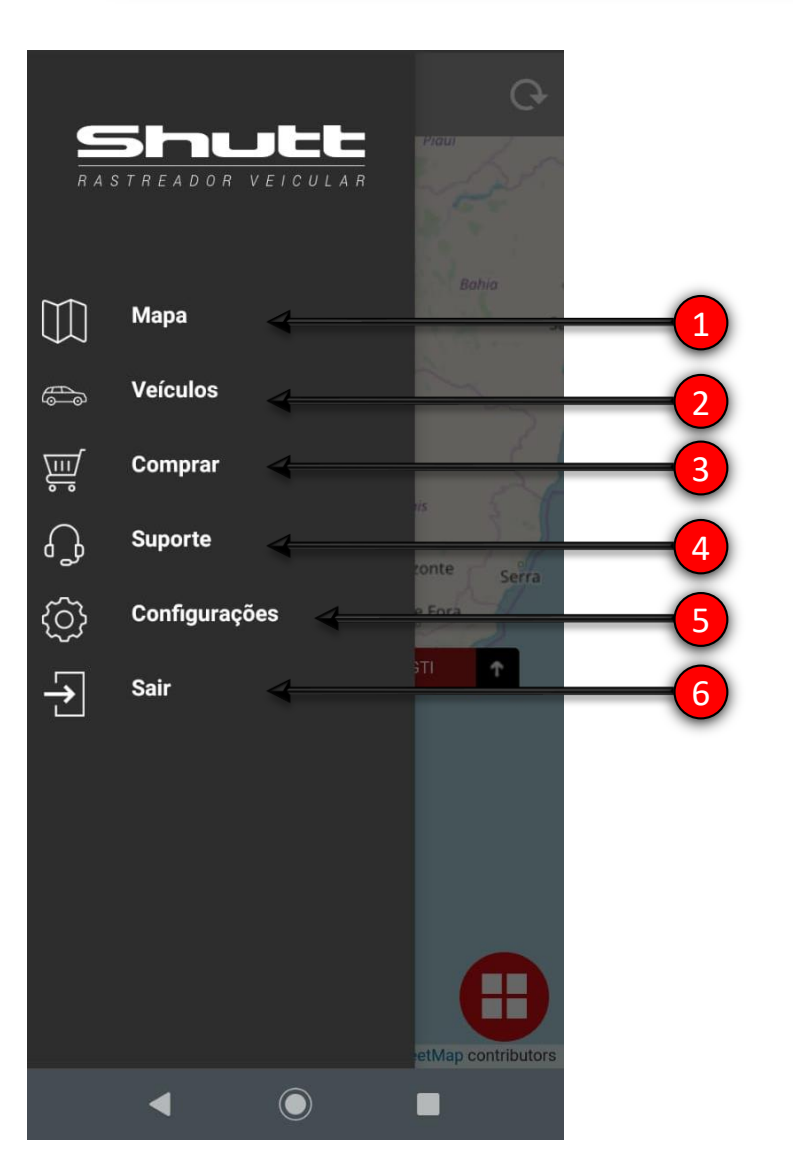

### **Função MENU**

- 1. Mapa
- 2. Veículos
- 3. Compras
- 4. Suporte
- 5. Configurações
- 6. Sair

# Funções

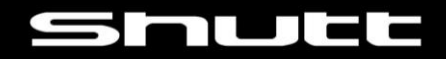

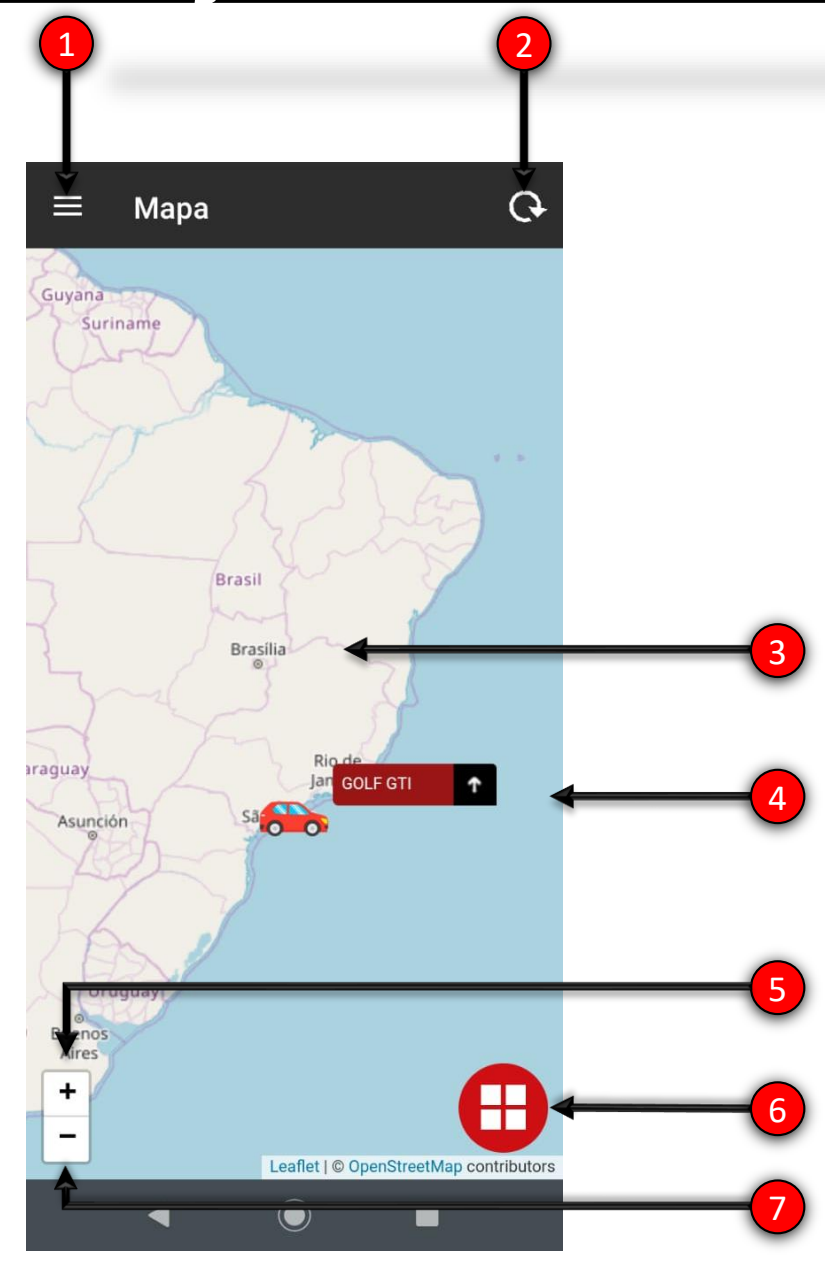

## <u>Tela inicial / Mapa</u>

- 1. Botão Menu
- 2. Botão Atualizar informações do mapa.
- 3. Mapa
- 4. Informações dos veículos cadastrados
- 5. Zoom + do mapa
- 6. Lista de veículos cadastrados
- 7. Zoom do mapa

# **Antifurto Virtual**

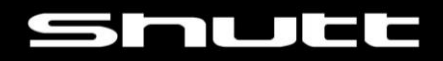

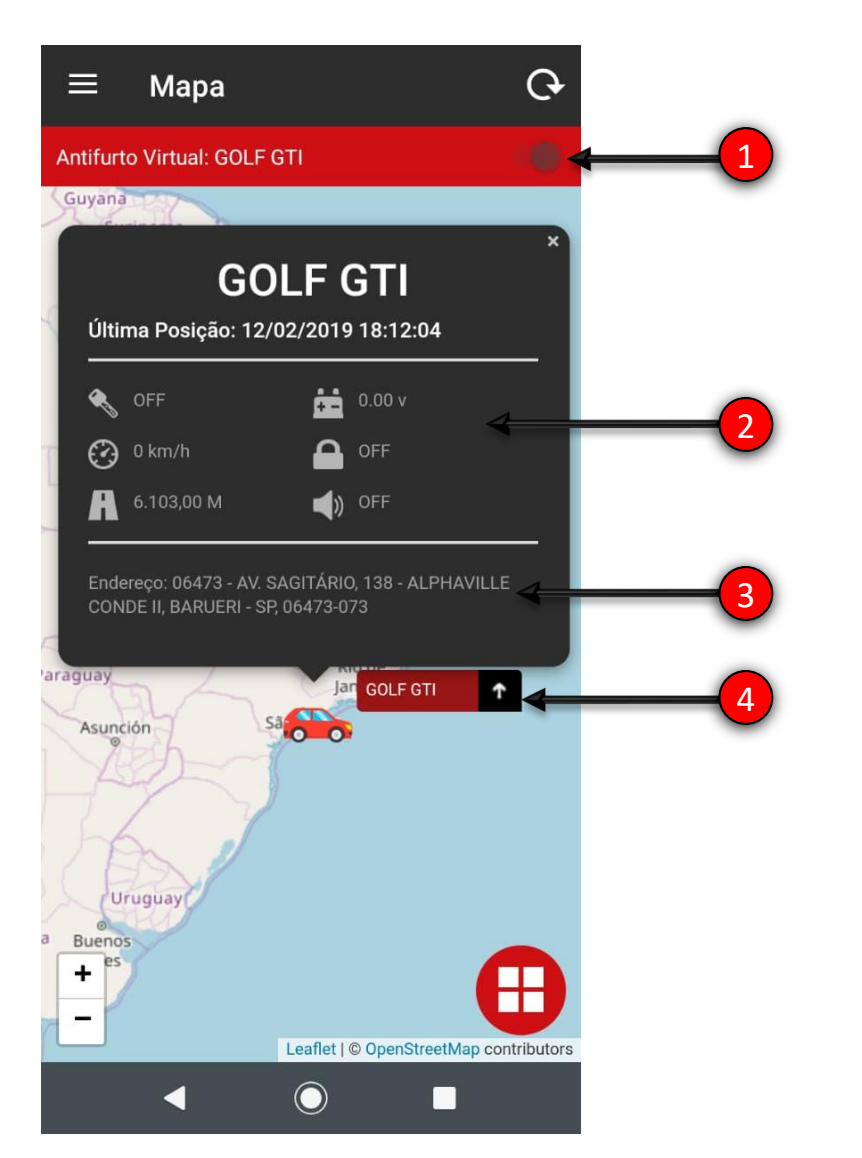

## Tela inicial / Mapa

- 1. Botão Antifurto Virtual
- 2. Informações do Veículo
- 3. Localização do veículo
- 4. Posição do veículo no mapa

### Função Antifurto Virtual:

Esta função tem por finalidade criar uma cerca virtual para o veículo. Quando a função esta ativada, se ocorrer algum deslocamento do veículo, aparecerá uma notificação no aparelho celular sinalizando que o veículo esta em deslocamento.

# Menu Veículos

### Shutt

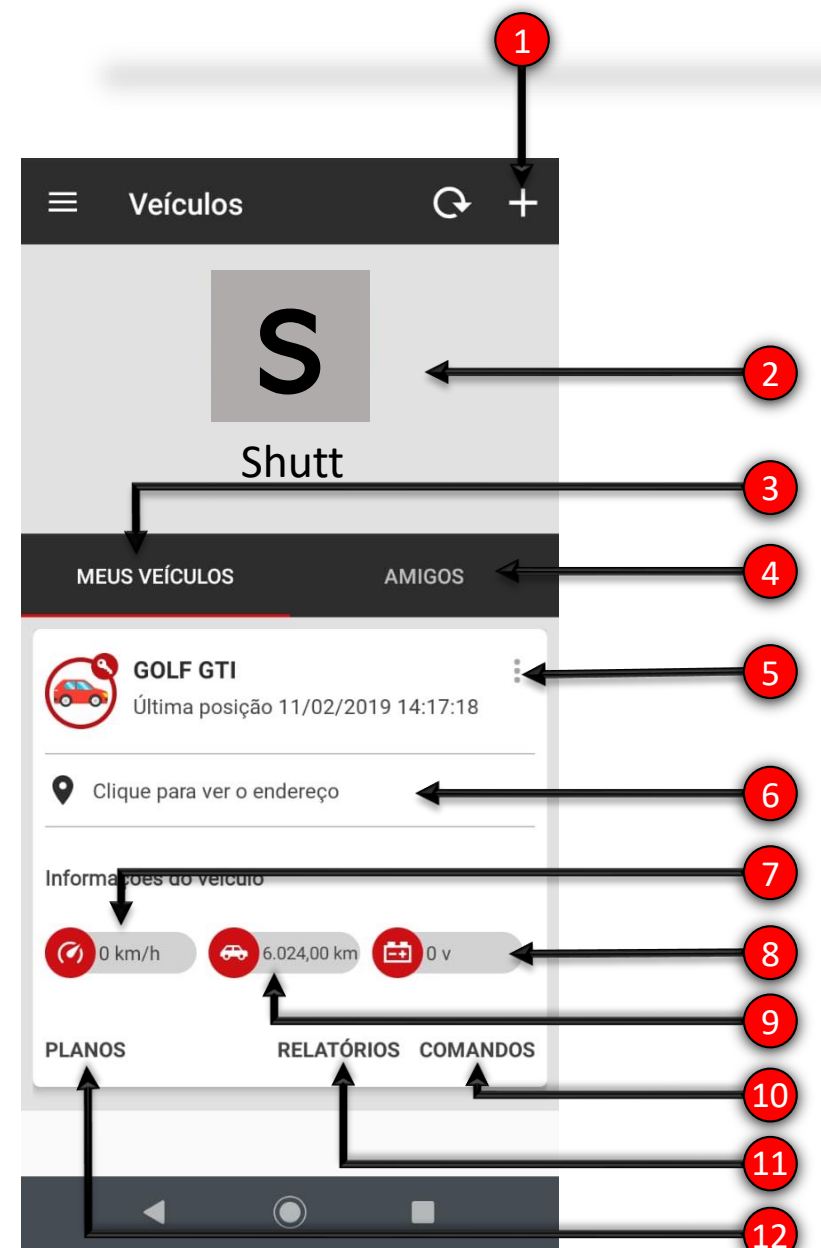

# <u>Menu Veículos</u>

- 1. Adicionar novos veículos
- 2. Identificação de usuário
- 3. Informações do veículo cadastrado
- 4. Visualize informações dos amigos cadastrados
- 5. Informações dos veículos cadastrados
- 6. Obter endereço exato do veículo
- 7. Velocidade atual do veículo
- 8. Tensão da bateria do veículo (Alimentação do rastreador)
- 9. Quilometragem percorrida com o rastreador
- 10. Envio de comandos para o rastreador
- 11. Emissão de relatórios de eventos e posições
- 12. Informações sobre planos contratados.

# Menu Veículos

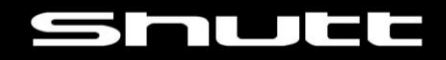

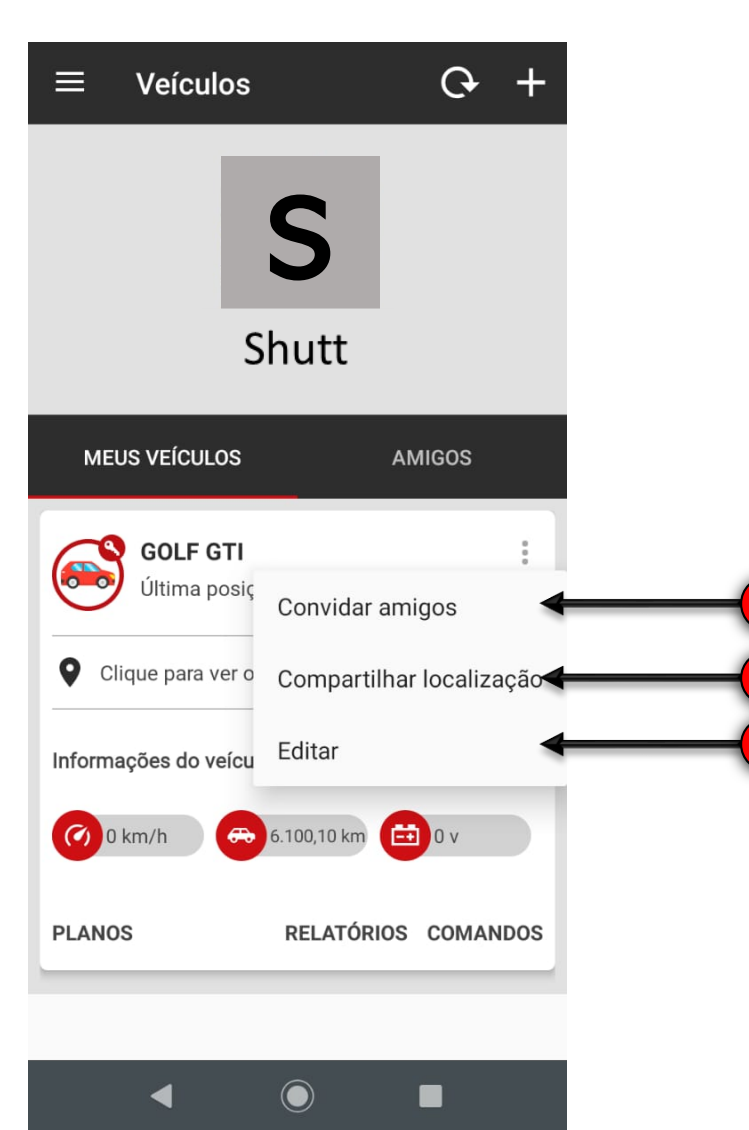

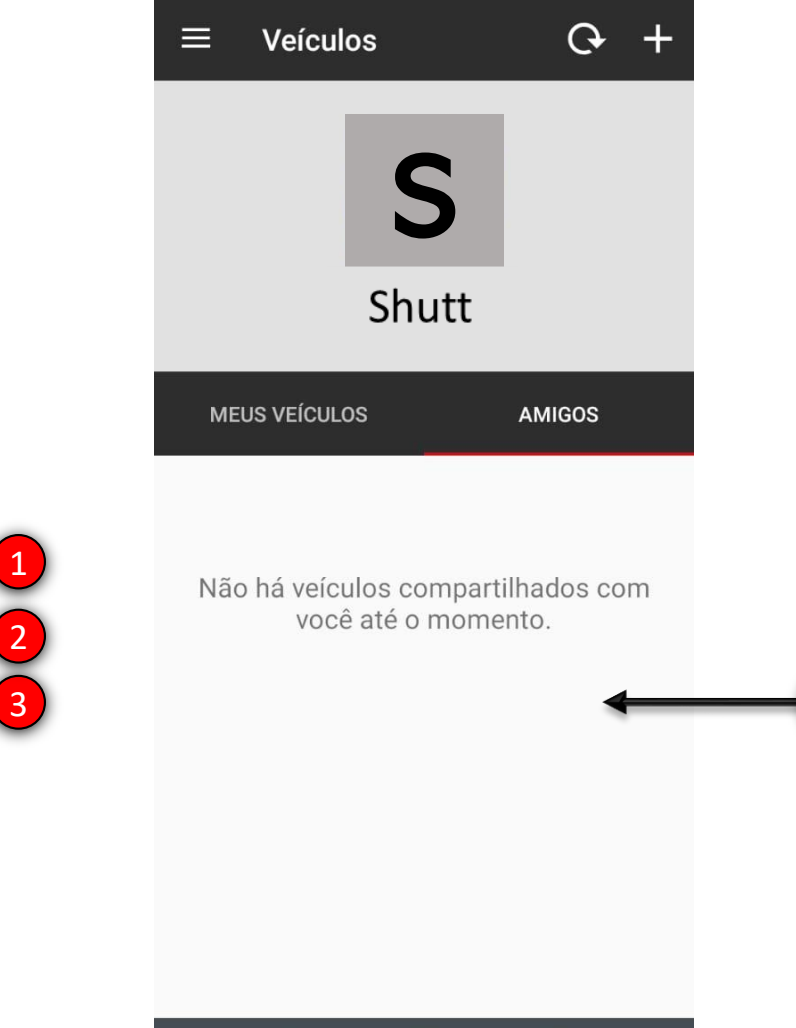

 $\bigcirc$ 

4

### Meus veículos/ Informações dos veículos cadastrados

- 1. Botão convidar amigos
- 2. Botão compartilhar localização atual
- 3. Botão editar informações do veículo
- 4. Lista de amigos compartilhando a localização

# Comandos

### Shutt

### Informações sobre plano

| =  | Veículos                          |                          | G +      |
|----|-----------------------------------|--------------------------|----------|
|    |                                   |                          |          |
| ľ  |                                   |                          |          |
|    | G                                 | eu Plano<br>OLF GTI      |          |
|    | IMEI                              |                          | - 5      |
|    | 356430072087<br>Licença atual     | 7926                     | Copiar   |
| (  | Master                            |                          |          |
| ç  | Plano ativo                       |                          |          |
| In | Período de vigê<br>17/12/2018 a 0 | <b>ncia</b><br>1/01/2020 | - 1      |
| G  |                                   |                          | _        |
| PL | ANOS                              | RELATÓRIOS               | COMANDOS |
|    |                                   |                          |          |
|    | •                                 | 0                        | •        |

### Seleção de relatórios

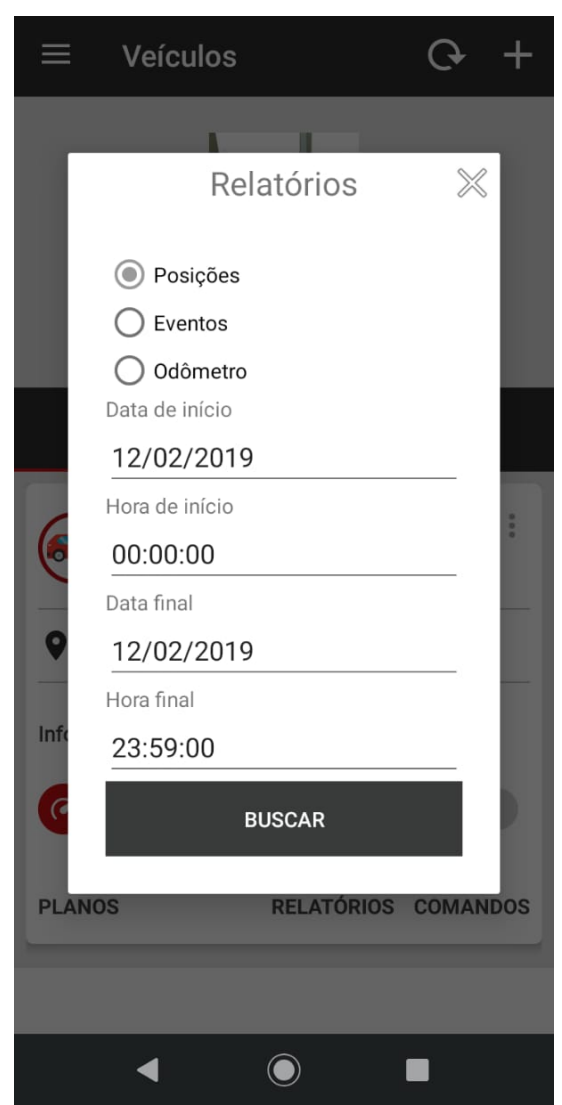

### Tela de Envio de comandos

| ÷ | Enviar comandos para GOLF |
|---|---------------------------|
| ₽ | Ativar Saída 1            |
| Ð | Ativar Saída 2            |
| Ð | Desativa Emergências      |
| Ð | Desativa Saída 1          |
| Ð | Desativa Saída 2          |
| Ð | Solicitar Posição         |
|   |                           |
|   |                           |
|   |                           |
|   |                           |

 $\bigcirc$ 

# Relatórios

### Shutt

#### Relatórios de posições

| ÷      | GOLF GTI       |      |
|--------|----------------|------|
|        | POSIÇÕES       | МАРА |
| 12/02/ | /2019 00:09:47 |      |

| Endereço:   | R. PAOLO<br>SANTO A<br>05816-01 | LO DE FIRENZE, 75 - RECANTO<br>ANTONIO, SÃO PAULO - SP,<br>010 |           |  |
|-------------|---------------------------------|----------------------------------------------------------------|-----------|--|
| Velocidade: | 0 km/h                          | Odômetro:                                                      | 6057.6 km |  |
| Voltagem:   | 0.00 v                          | Horímetro:                                                     | 227:16 h  |  |

#### 12/02/2019 01:09:47

| Endereço:   | R. PAOLO DE FIRENZE, 75 - RECANTO<br>SANTO ANTONIO, SÃO PAULO - SP,<br>05816-010 |            |           |
|-------------|----------------------------------------------------------------------------------|------------|-----------|
| Velocidade: | 0 km/h                                                                           | Odômetro:  | 6057.6 km |
| Voltagem:   | 0.00 v                                                                           | Horímetro: | 227:16 h  |

#### 12/02/2019 02:09:47

12/02/2019 03:09:47

| Endereço:   | R. PAOLO<br>SANTO A<br>05816-01 | R. PAOLO DE FIRENZE, 75 - RECANTO<br>SANTO ANTONIO, SÃO PAULO - SP,<br>05816-010 |           |  |
|-------------|---------------------------------|----------------------------------------------------------------------------------|-----------|--|
| Velocidade: | 0 km/h                          | Odômetro:                                                                        | 6057.6 km |  |
| Voltagem:   | 0.00 v                          | Horímetro:                                                                       | 227·16 h  |  |

 $\bigcirc$ 

#### Relatório de posições no mapa

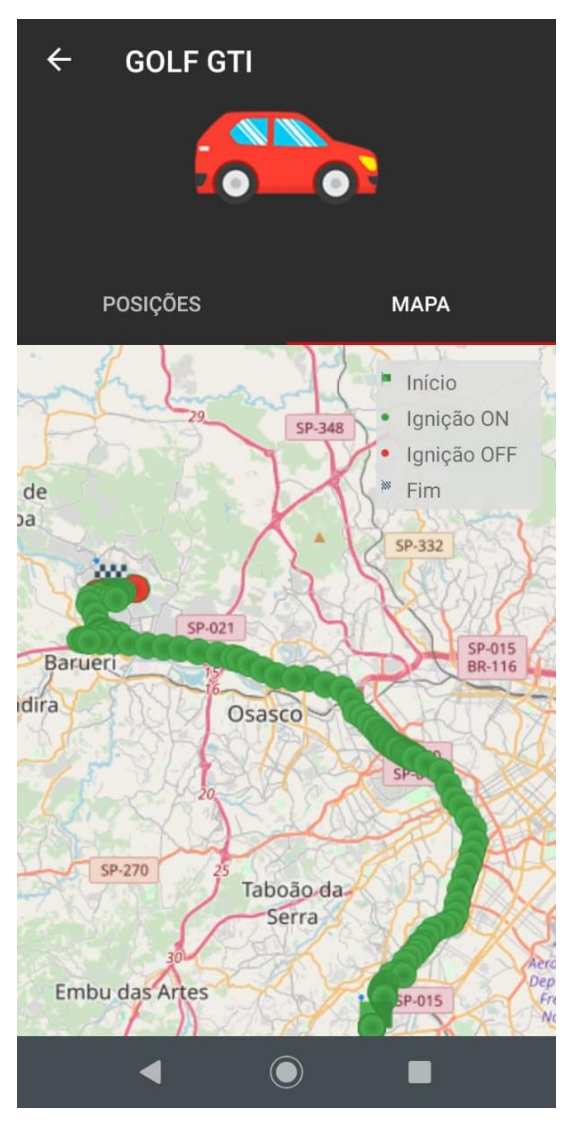

#### Relatório de eventos

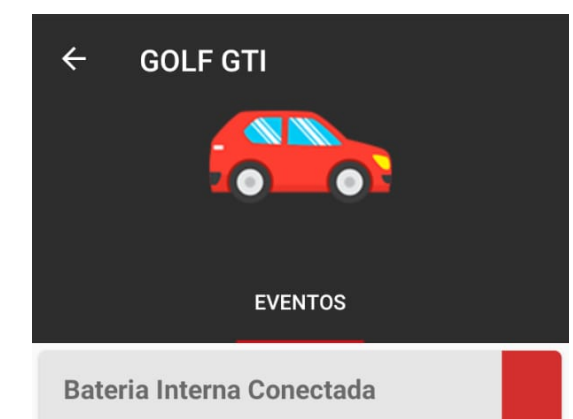

12/02/2019 07:00:36 R. PAOLO DE FIRENZE, 75 - RECANTO SANTO ANTONIO, SÃO PAULO - SP, 05816-010

#### **Bateria Principal Desconectada**

12/02/2019 08:27:10 06473 - AV. SAGITÁRIO, 138 - ALPHAVILLE CONDE II, BARUERI - SP, 06473-073

#### Remocao da Bateria Principal

12/02/2019 08:27:11 06473 - AV. SAGITÁRIO, 138 - ALPHAVILLE CONDE II, BARUERI - SP, 06473-073

 $\bigcirc$ 

#### **Bateria Principal Conectada**

100/0010 10 11 00

#### Relatório de odômetro

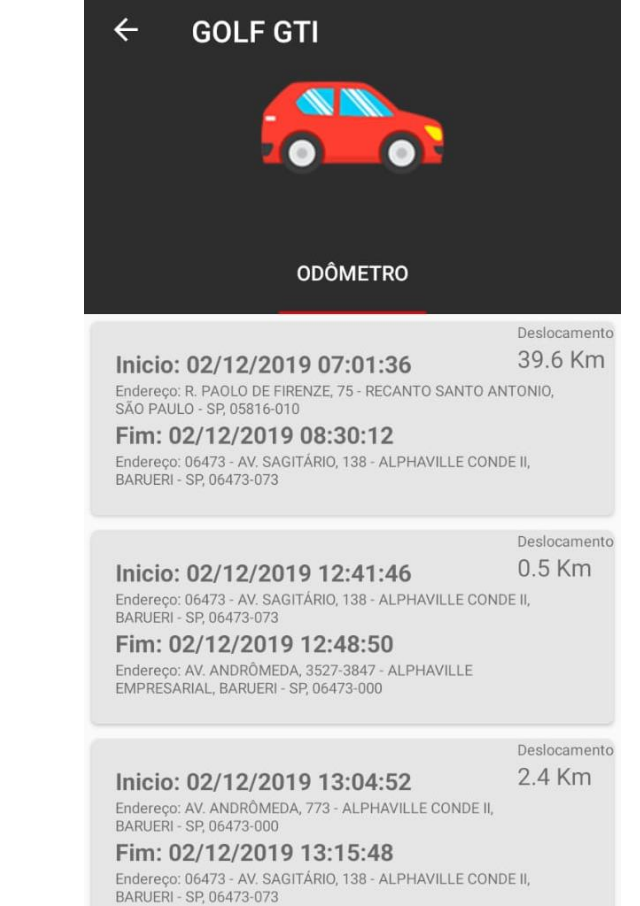

Inicio: 02/12/2019 15:48:36

 $\bigcirc$ 

### 34

Deslocamento

1.4 Km

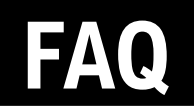

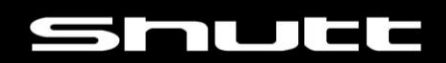

| FAQ                                                      |                                                                                                    |
|----------------------------------------------------------|----------------------------------------------------------------------------------------------------|
| Não consigo executar o aplicativo <b>Shutt Tracker</b> . | Verifique a compatibilidade do seu aparelho celular.<br>Android: Versão 4.3 ou superior.<br>IOS: Versão 10.0 ou posterior.                                                                                                    |
| Rastreador não liga.                                     | <ul> <li>* Verifique se os Leds estão acesos ou piscando.</li> <li>* Verifique se o rastreador está devidamente conectado ao<br/>12V do veículo.</li> </ul>                                                                                                    |
| Não localizo meu veículo no<br>mapa do aplicativo.       | <ul> <li>* Verifique se o seu aparelho celular tem conexão com a<br/>internet (faça o teste acessando um site no seu navegador).</li> <li>* Clique no botão atualizar (canto superior direito do mapa).</li> <li>* No menu do aplicativo, saia da sua conta e entre<br/>novamente.</li> </ul>                                         |
| Posição do veículo não está<br>atualizada no mapa        | <ul> <li>* Verifique se o SIM CARD está operando corretamente<br/>(Consulte a operadora).</li> <li>* Verifique se o veículo está em uma área descoberta<br/>possibilitando a recepção do sinal GSM.</li> <li>* Clique no botão atualizar no mapa do aplicativo.</li> <li>* Verifique se o veículo possui carga na bateria.</li> </ul> |
| Não estou recebendo os alertas do Antifurto virtual      | * Verifique se as notificações do aplicativo estão habilitados em seu aparelho celular.                                                                                                    |

# Fale Conosco

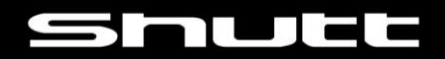

O canal de atendimento **Produtos Shutt** é destinado exclusivamente para dúvidas de operações, instalação e assistência técnica, sendo isento de qualquer responsabilidade em casos de furto do veículo e falhas na comunicação proveniente a indisponibilidade da rede GSM do SIM CARD utilizado.

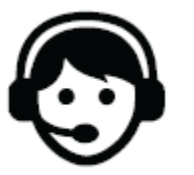

Telefone: (11) 2424-6586 E-mail: produtoshutt@ar70.com.br

MANUAL VER.01